# tehnotzka

https://tehnoteka.rs

## Uputstvo za upotrebu (EN)

### ASUS bežični miš MW203 Multi-Device Silent plavi

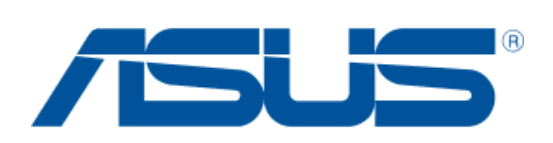

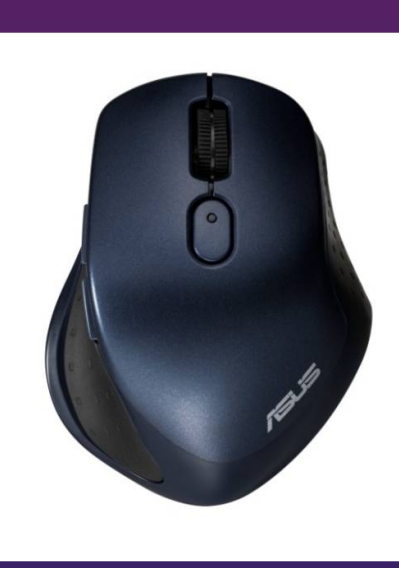

### Tehnoteka je online destinacija za upoređivanje cena i karakteristika bele tehnike, potrošačke elektronike i IT uređaja kod trgovinskih lanaca i internet prodavnica u Srbiji. Naša stranica vam omogućava da istražite najnovije informacije, detaljne karakteristike i konkurentne cene proizvoda.

Posetite nas i uživajte u ekskluzivnom iskustvu pametne kupovine klikom na link:

https://tehnoteka.rs/p/asus-bezicni-mis-mw203-multi-device-silent-plavi-akcija-cena/

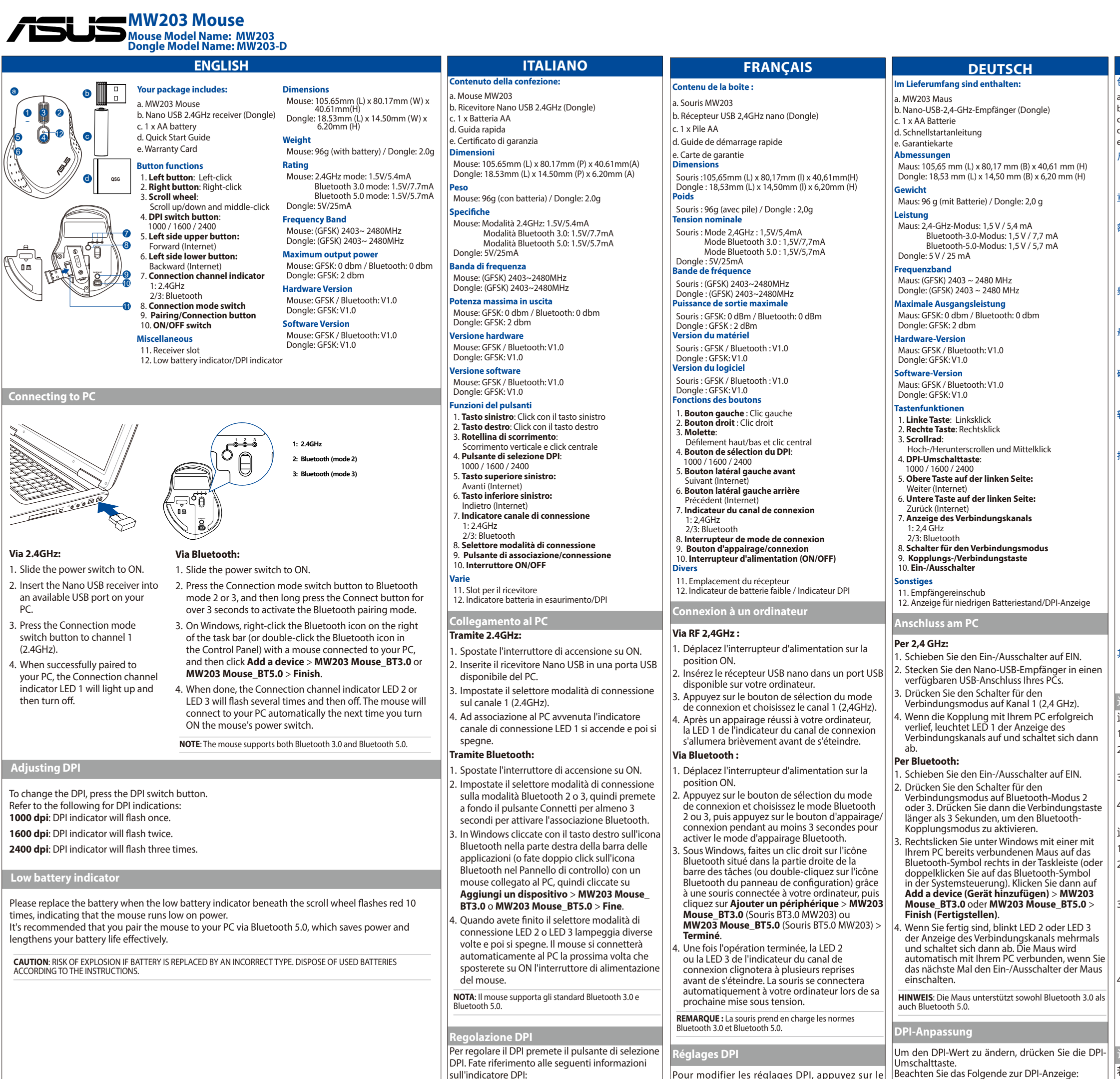

sull'indicatore DPI:

**1000 dpi**: L'indicatore DPI lampeggia una volta.

1600 dpi: L'indicatore DPI lampeggia due volte.

**2400 dpi**: L'indicatore DPI lampeggia tre volte.

Sostituite la batteria quando l'indicatore batteria

scorrimento lampeggia per 10 volte, questo indica

in esaurimento al di sotto della rotellina di

che la batteria del mouse si sta scaricando.

**ATTENZIONE:** RISCHIO DI ESPLOSIONE SE LA

ATTENENDOVI ALLE ISTRUZIONI FORNITE DAL

prolunga la durata della batteria.

PRODUTTORE.

Raccomandiamo di associare il mouse al PC

tramite Bluetooth 5.0, guesto risparmia energia e

BATTERIA È SOSTITUITA CON UNA DI UN ALTRO TIPO NON COMPATIBILE. SMALTITE LE BATTERIE USATE

Pour modifier les réglages DPI, appuyez sur le 1000 dpi: Die DPI-Anzeige blinkt einmal. bouton de sélection du DPI. 1600 dpi: Die DPI-Anzeige blinkt zweimal. Reportez-vous aux indications DPI suivantes : **2400 dpi**: Die DPI-Anzeige blinkt dreimal.

1000 DPI: L'indicateur DPI clignotera une fois. **1600 DPI**: L'indicateur DPI clignotera deux fois. 2400 DPI: L'indicateur DPI clignotera trois fois. licateur de batterie faible

Veuillez remplacer la pile lorsque l'indicateur de batterie faible situé sous la molette clignote 10 fois (rouge), indiquant que l'alimentation de la souris est

Il est recommandé d'appairer votre souris à votre ordinateur en utilisant Bluetooth 5.0, ce qui permet d'économiser de l'énergie et d'allonger l'autonomie de la souris.

ATTENTION: RISQUE D'EXPLOSION SI LA PILE N'EST PAS CORRECTEMENT REMPLACÉE. JETEZ LES PILES USAGÉES CONFORMÉMENT AUX INSTRUCTIONS DU FABRICANT. Anzeige für niedrigen Batteriestand Bitte ersetzen Sie die Batterie, wenn die Anzeige für niedrigen Batteriestand unterhalb des Scrollrads 10 Mal rot blinkt, was darauf hinweist, dass die Maus nur noch mit wenig Batteriestrom

arbeitet. Es wird empfohlen, dass Sie die Maus über Bluetooth 5.0 mit Ihrem PC koppeln, was Strom spart und die Batterielaufzeit wirkungsvoll verlängert.

ACHTUNG: FALLS DIE BATTERIE DURCH EINEN FALSCHEN TYP ERSETZT WIRD, BESTEHT EXPLOSIONSGEFAHR. ENTSORGEN SIE GEBRAUCHTE BATTERIEN ENTSPRECHEND DEN ANGABEN DES HERSTELLERS.

۲

### Q17217 / First Edition / September 2020

简体中文 包裝內容物 包装内容物 a. MW203 鼠标 b. Nano USB 2.4GHz 接收器 c.1x五号(AA)电池 d. 快速使用指南 e.保固卡 e. 保修卡 尺寸 鼠标:105.65m (长) x 80.17mm (宽) x 40.61mm (高) 接收器: 18.53mm (长) x 14.50mm (宽) x 6.20mm (高) 重量 重量 鼠标:96g(含电池)/接收器:2.0g 額定功率 额定功率 鼠标:2.4GHz 模式:1.5V/5.4mA 蓝牙 3.0 模式: 1.5V/7.7mA 蓝牙 5.0 模式:1.5V/5.7mA 接收器:5V/25mA - 栃井 鼠标:(GFSK) 2403~ 2480MHz 接收器:(GFSK) 2403~ 2480MHz 最大输出功率 鼠标:GFSK:0 dbm / 蓝牙:0 dbm 接收器:GFSK:2dbm 硬體版太 硬件版本 鼠标:GFSK/蓝牙:V1.0 接收器:GFSK:V1.0 **軟體版本** 软件版本 鼠标:GFSK / 蓝牙:V1.0 接收器:GFSK:V1.0 按鍵功能 按键功能 1. 左键:左键点击 2. 右键:右键点击 3.滾輪 3. 滚轮 向上/向下滚动或中键点击 4. DPI 切换按钮: 1000 / 1600 / 2400 5. 左前侧按钮: 下一页(互联网) 6. 左后侧按钮: 上一页(互联网 7. 连接频道指示灯 1:2.4GHz 2/3:蓝牙 8. 连接模式切换 9 配对/连接按钮 10. 开关按键 11. 接收器收纳槽 12. 低电量指示灯 / DPI 指示灯 主接至电崩 通过 2.4GHz: . 将电源开关推至 ON。 . 将 Nano USB 接收器连接到电脑上一个可用 的 USB 接口。 3.按下连接模式切换按钮以切换至频道 (2.4GHz) ° 当与电脑成功配对后,连接频道指示灯 将先亮起然后熄灭 透過藍牙 通过蓝牙: . 将电源开关推至 ON。 按下连接模式切换按钮以切换至蓝牙模式 2 或 3,然后长按连接按钮超过 3 秒钟,以 开启蓝牙配对模式。 . 在 Windows 系统中,使用已成功连接至电 脑的鼠标右键点击任务栏中的蓝牙图标(或 在控制面板中双击蓝牙图标 ), 然后点击 【添加蓝牙或其他设备】>【MW203 Mouse BT3.0】或【MW203 Mouse\_BT5.0】>【完 成】。 . 完成后,连接频道指示灯 2 或 3 将闪烁数 次,熄灭。下次当您开启鼠标电源开关 时,鼠标将自动连接到您的电脑。 注意:鼠标支持蓝牙 3.0 和蓝牙 5.0。 周整 DPI ||整 DP 若要改变 DPI,请按下 DPI 切换按钮 请参考以下 DPI 指示灯详情: 1000 dpi: DPI 指示灯闪烁一次。 1600 dpi: DPI 指示灯闪烁两次。 2400 dpi: DPI 指示灯闪烁三次。 电量指示灯 当滚轮下方的低电量指示灯闪烁红色 10 次 时,代表鼠标电量不足,请及时更换电池。 建议您通过蓝牙 5.0 配对鼠标和电脑,这样 可以节省耗电量从而有效延长电池使用时 問。 小心:电池型号不正确可能会导致爆炸。请根据说 明外理使用过的电池。

繁體中文 a. MW203 滑鼠 b. Nano USB 2.4GHz 接收器 c.1 x 三號(AA) 電池 d. 快速使用指南 滑鼠:105.65m (長) x 80.17mm (寬) x 40.61mm (高) 接收器:18.53mm (長) x 14.50mm (寬) x 6.20mm (高 滑鼠:96g(含電池)/接收器:2.0g 滑鼠:2.4GHz 模式:1.5V/5.4mA 藍牙 3.0 模式:1.5V/7.7mA 藍牙 5.0 模式:1.5V/5.7mA 接收器:5V/25mA 滑鼠:(GFSK) 2403~ 2480MHz 接收器:(GFSK) 2403~ 2480MHz 最大輸出功率 滑鼠:GFSK:0dbm/藍牙:0dbm 接收器:GFSK:2 dbm 滑鼠:GFSK/藍牙:V1.0 接收器:GFSK:V1.0 滑鼠:GFSK/藍牙:V1.0 接收器:GFSK:V1.0 1. 左鍵:左鍵點擊 2. 右鍵:右鍵點擊 向上/向下滾動或中鍵點擊 4. DPI 切換按鈕 1000 / 1600 / 2400 5. 左前側按鈕: 下一頁(網際網路 6. 左後側按鈕: 上一頁(網際網路) 7. 連線頻道指示燈 1:2.4GHz 2/3:藍牙 8. 連線模式切換 9. 配對/連線按鈕 10. 開關按鍵 11. 接收器收納槽 12. 低電量指示燈 / DPI 指示燈 車線至電腦 透過 2.4GHz I. 將電源開關推至 ON。 2. 將 Nano USB 接收器連接到電腦上一個可 用的 USB 連接埠 3.按下連線模式切換按鈕以切換至頻道 1 (2.4GHz) 4. 當與電腦成功配對後,連線頻道指示燈 1 將先亮起然後熄滅 I. 將電源開闊推至 ON。 2. 按下連線模式切換按鈕以切換至藍牙模式 2或3,然後長按連線按鈕超過3秒鐘,以 開啟藍牙配對模式。 在 Windows 系統中,使用已成功連接至 電腦的滑鼠右鍵點選工具列中的藍牙圖 示 (或在控制臺中雙按藍牙圖示), 然後點 選 新增藍牙或其他裝置 > MW203 Mouse\_ BT3.0 或 MW203 Mouse BT5.0 > 完成。 . 完成後,連線頻道指示燈 2 或 3 將閃爍數 次,熄滅。下次當您開啟滑鼠電源開關 時,滑鼠將自動連接到您的電腦 注意: 滑鼠支援藍牙 3.0 和藍牙 5.0。 若要改變 DPI,請按下 DPI 切換按鈕。 請參考以下 DPI 指示燈詳情 **1000 dpi**: DPI 指示燈閃爍一次。 **1600 dpi**: DPI 指示燈閃爍兩次。 2400 dpi: DPI 指示燈閃爍三次。 氏電量指示燈 常滾輪下方的低電量指示燈閃爍紅色 10 次 |時,代表滑鼠電量不足,請及時更換電池。 建議您透過藍牙 5.0 配對滑鼠和電腦,這樣 可以節省耗電量從而有效延長電池使用時 小心: 電池型號不正確可能會導致爆炸。請依照說 明處理使用過的電池。

РУССКИЙ В комплект входят а. Мышь MW203 b. USB приемник (2,4 ГГц) с. 1 элемент питания типа АА d. Краткое руководство е. Гарантийный талон Размеры Мышь: 105,65 мм (Д) x 80,17 мм (Ш) x 40,61 мм (В) ник: 18,53 мм (Д) x 14,5 мм (Ш) x 6,2 мм (В) Мышь: 96 г (с эл. питания) / приемник: 2 Параметры Мышь: режим 2,4 ГГц: 1,5 В / 5,4 мА Режим Bluetooth 3.0: 1,5 В / 7,7 мА Режим Bluetooth 5.0: 1,5 В / 5,7 мА Приемник: 5 B / 25 мА Диапазон частот Мышь: (GFSK) 2403 ~ 2480 МГц Приемник: (GFSK) 2403 ~ 2480 МГц Максимальная выходная мошность Мышь: GFSK: 0 дБм / Bluetooth: 0 дБм Приемник: GFSK: 2 дБм Аппаратная версия: Мышь: GFSK / Bluetooth: V1.0 Приемник: GFSK: V1.0 Версия ПО Мышь: GFSK / Bluetooth: V1.0 Приемник: GFSK: V1.0 Функции кнопок 1. **Левая кнопка**: Шелчок левой кнопкой 2. Правая кнопка: Щелчок правой кнопкой 3. Колесико прокрутки: Прокрутка вверх/вниз и щелчок средней кнопкой 4. Кнопка переключения DPI: 1000 / 1600 / 2400 Берхняя кнопка на левой стороне: Вперед (Internet) 6. Нижняя кнопка на левой стороне Назад (Internet) Индикатор канала подк. 1: 2,4 ГГц 2/3: Bluetooth 8. Переключатель режима подклю 9. Кнопка сопряжения / подключе 10. Тумблер питания Разное 11. Слот приемника 12. Индикатор разряда батареи / индикатор DPI Подключение к ПК Через 2,4 ГГц: 1. Включите тумблер питания. 2. Подключите USB-приемник к свободному порту USB компьютера Нажмите кнопку переключения режима для выбора канала 1 (2,4 ГГц). 4. После успешного сопряжения с компьютером индикатор канала подключения 1 загорится, а затем погаснет. **Hepes Bluetooth**: 1. Включите тумблер питания. 2. Нажмите кнопку переключения режима подключения в режим Bluetooth 2 или 3, а затем нажмите и удерживайте кнопку подключения более 3 секунд для активации режима сопряжения Bluetooth 3. В Windows щелкните правой кнопкой по иконке Bluetooth справа от панели задач (или дважды щелкните по иконке Bluetooth в панели управления) с помощью мыши, подключенной к компьютеру, затем нажмите Добавить устройство > MW203 Mouse\_ ВТЗ.0 или MW203 Mouse\_BT5.0 > Finish. . По завершении индикатор канала подключения 2 или 3 загорится, а затем погаснет. В следующий раз мышь автоматически подключится к компьютеру при включении питания ПРИМЕЧАНИЕ: Мышь поддерживает Bluetooth 3.0 и Bluetooth 5.0. ировка DPI егулиров Для изменения DPI нажмите кнопку DPI. Индикаторы DPI смотрите ниже: **1000 dpi**: Индикатор DPI мигнет один раз. 1600 dpi: Индикатор DPI мигнет дважды. 2400 dpi: Индикатор DPI мигнет трижды. Замените батарею, когда индикатор разряда батареи под колесиком прокрутки мигнет красным цветом 10 раз, указывая на разряд батареи. Рекомендуется подключать мышь к компьютеру через Bluetooth 5.0. что позволит сэкономить электроэнергию и продлить время автономной работы. ВНИМАНИЕ: ПРИ УСТАНОВКЕ АККУМУЛЯТОРА НЕСООТВЕТСТВУЮЩЕГО ТИПА ВОЗМОЖЕН ВЗРЫВ. Утилизируйте использованный аккумулятор в соответствии с инструкциями производителя.

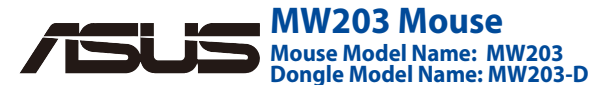

| Obash krabice:     Deverpaking:       A. Myd W203     Myd W203       b. Prijimat Nano USB 2.4 GHz (Modul dongle)     La Mano USB 2.4 GHz (Modul dongle)       c. 1 Xabateria /     Stanchar prirucka       e. Zaruchi Iist     Myd: 105.65mm (D) x 80.17mm (S) x 40.61mm (V)       Modul dongle: S33mm (D) x 14.50mm (S) x 6.02mm (V)       Hontonst     Myd: 105.65mm (D) x 80.17mm (S) x 40.61mm (V)       Modul dongle: S33mm (D) x 14.50mm (S) x 6.02mm (V)       Modul dongle: S32mm (D) x 80.17mm (S) x 40.61mm (V)       Modul dongle: S32mm (D) x 80.17mm (S) x 40.61mm (V)       Modul dongle: GFSK // Norman (S) x 40.61mm (V)       Modul dongle: GFSK // Norman (S) x 40.61mm (V)       Modul dongle: GFSK // Norman (S) x 40.61mm (V)       Modul dongle: GFSK // Norman (S) x 40.61mm (V)       Modul dongle: GFSK // Norman (S) x 40.61mm (V)       Modul dongle: GFSK // Norman (S) x 40.61mm (V)       Modul dongle: GFSK // Norman (S) x 40.61mm (V)       Modul dongle: GFSK // Norman (S) x 40.61mm (S)       Myd: GFSK // Norman (S) x 40.61mm (S)       Myd: GFSK // Norman (S) x 40.61mm (S)       Myd: GFSK // Norman (S) x 40.61mm (S)       Myd: GFSK // Norman (S) x 40.61mm (S)       Myd: GFSK // Norman (S) x 40.61mm (S)       Myd: GFSK // Norman (S) x 40.61mm (S)       Myd: GFSK // Norman (S) x 40.61mm (S)       Myd: GFSK // Norman (S) x 40.61mm (S)       Myd: GFSK // Norman (S) x 40.61mm (S)                                                                                                    | NEDERLANDS                                                                                | 안국어                                                              | POLSKI                                                                                                    | ESPANOL                                                                                          |
|----------------------------------------------------------------------------------------------------|-------------------------------------------------------------------------------------------|------------------------------------------------------------------|----------------------------------------------------------------------------------------------------|--------------------------------------------------------------------------------------------------|
| a. My3 WW203<br>b. Pijimač Nano USB 2,4 GHz (Modul dongle)<br>c. 1 x baterie AA<br>My5 (D5 SSM m(D) x 80.17mm (S) x 40.61mm(V)<br>Modul dongle: R5.3mm (D) x 14.50mm (S) x 6.20mm (V)<br>Modul dongle: R5.3mm (D) x 14.50mm (S) x 6.20mm (V)<br>Modul dongle: R5.3mm (D) x 14.50mm (S) x 6.20mm (V)<br>Modul dongle: R5.3mm (D) x 14.50mm (S) x 6.20mm (V)<br>Modul dongle: GSSW (D) x 40.50mm (S) x 6.20mm (V)<br>My5 (GSSN (D) x 40.17mm (S) x 40.61mm (V)<br>My5 (GSSN (D) x 40.17mm (S) x 40.61mm (V)<br>My5 (GSSN (D) x 40.17mm (S) x 40.01mm (V)<br>My5 (GSSN (D) x 40.17mm (S) x 40.01mm (V)<br>My5 (GSSN (D) x 40.17mm (S) x 40.17mm (V)<br>My5 (GSSN (D) x 40.17mm (S) x 40                                                                                                    | rpakking bevat:                                                                           | 패키지 내용물:                                                         | Opakowanie zawiera:                                                                                                    | U paquete incluye:                                                                               |
| b. Prijmat Nano USB 2/ AF2 (Modul dongle)<br>c. 1 Xabater A<br>c. 1 Xabater A<br>c. 1 Xabater A<br>c. 1 Ak-batterij<br>c. 1 Xabater A<br>c. 1 Ak-batterij<br>c. 1 Ak-batterij<br>c. 2 Ak-batterij<br>d. 2 Ak-batterij<br>d. 2 Ak-batterij<br>c. 2 Ak-batterij<br>d. 2 Ak-batterij<br>d. 2 Ak-bak-batterij<br>d. 2 Ak-b                                                                                                    | 203 muis                                                                                  | a. MW203 마우스                                                     | a. Mysz MW203                                                                                                    | a. Raton MW203<br>b. Receptor Nano USB de 2,4 GHz (Adaptador)                                    |
| <ul> <li>Strucha princka</li> <li>Zandriekaa</li> <li>Zandriekaa</li> <li>Zandriekaa</li> <li>Zandriekaa</li> <li>Kandriekaa</li> <li>Sandriekaa</li> <li>Kandriekaa</li> <li>Kandriekaa<!--</td--><td>o USB 2,4 GHZ-ontvanger (dongle)<br/>A-batterii</td><td>b. Nano USB 2.4 GHz 주신기(동글)</td><td>b. Odbiornik Nano USB 2.4 GHz (Klucz)</td><td>c. 1 x Batería AA</td></li></ul>                                                                                                    | o USB 2,4 GHZ-ontvanger (dongle)<br>A-batterii                                            | b. Nano USB 2.4 GHz 주신기(동글)                                      | b. Odbiornik Nano USB 2.4 GHz (Klucz)                                                                                              | c. 1 x Batería AA                                                                                |
| e. Zarudni list Rozměry Rozměry Rozměr                                                                                                    | nopte handleiding                                                                         | d. 빠른 시작 안내서                                                     | d. Instrukcja szybkiego uruchomienia                                                                                               | e. Tarjeta de garantía                                                                           |
| Rozměry         Ametingen           Myš: 105. Sómm (D) x 14.50mm (S) x 40.51mm (Y)         Ametingen           Myš: 105. Sómm (D) x 14.50mm (S) x 6.20mm (Y)         Complet 18.33mm (D) x 14.50mm (S) x 6.20mm (Y)           Myš: 24054 režim: 15.V/5.4mA         Režim Bluetooth 3.0: 15.V7.7mA           Režim Bluetooth 3.0: 15.V7.7mA         Bluetoo           Myš: 1055X (20m-1550         Muši: (GFSK) 20m-2480MHz           Modul dongle: GFSK 20am-1550         Muši: (GFSK) 20m-2480MHz           Modul dongle: GFSK 20am-1550         Muši: (GFSK) 20m-2680           Myš: GFSK / Bluetooth: 0.0bm         Muši: (GFSK) 20m-2686           Myš: GFSK / Bluetooth: 10.0         Muši: GFSK 20m-2686           Myš: GFSK / Bluetooth: 10.0         Muši: GFSK 20m-2686           Myš: GFSK / Bluetooth: 10.0         Muši: GFSK 20m-2686           Myš: GFSK / Bluetooth: 10.0         Muši: GFSK 20m-2686           1. Levé tláčtko: klepnuti prayim tláčtkem         1. Scollwiel: 0           1. Levé tláčtko: klepnuti prayim tláčtkem         1. Scollwiel: 0           1. Levé tláčtko: klepnuti prayim tláčtkem         1. Scollwiel: 0           1. Joki Kor po přijmáč         1. Akki Kor Kanálu přijojení zvotte           1. Akki Kor kanálu přijojení zvotte         2. Schakelaa           1. Prepněte vypínač do polohy N (zapnuto).         2. Stisknutim přepinače režim párování Bluetoth.                                                                                                    | Intiekaart                                                                                | e. 보증서                                                           | e. Karta gwarancyjna                                                                                                    | <b>Dimensiones</b>                                                                               |
| Myš: 056 ASIM (D) × 80.17mm (S) × 40.37mm (V)     Modul 4 dongle: 18.33mm (D) × 14.50mm (S) × 6.20mm (V)       Myš: 956 (J & Bateril) / Modul dongle: 2.0g     Garakteristia       Myš: 956 (J & Bateril) / Modul dongle: 2.0g     Garakteristia       Myš: 6755 (J Addit 2 rogits: V)2.5mA     Modul 4 dongle: 5755 (V)3       Modul 4 dongle: 5755 (V)3     Modul 4 dongle: 5755 (V)3       Myš: 67557 (J Bluetooth: 20 dbm     Musi: 67557 (J       Myš: 67557 (J Bluetooth: V)1.0     Modul 4 dongle: 6755 (V)1.0       Verze hardwaru     Myš: 67557 (J Bluetooth: V)1.0       Modul 4 dongle: 6755 (V)1.0     Musi: 67557 (J       Verze hardwaru     Musi: 67557 (J       Myš: 67557 (Bluetooth: V)1.0     Modul 4 dongle: 6755 (V)0.5       Modul 4 dongle: 6755 (V)1.0     Enkert kli:       1. Levé tlačitko: klepnutí levým tlačitkem     3. Kolekou:       1. Levé tlačitko: klepnutí pravým tlačitkem     3. Kolekou:       1. Levé tlačitko: klepnutí pravým tlačitkem     3. Staknutím tlačitko:       2. Projet kono USB přijímač     Kostakelaa       1. Přepnát: režimu připojení     3. Staknutím přepinače režimu připojení zvolte       2. Stisknutím přepinače režimu připojení zvolte     3. Stukada       2. Stisknutím přepinače režimu připojení zvolte     3. Stukada       2. Nordkátor DPI tikrát liktem na     3. Ohude:       1. Přepněte vypinač do polohy (N (zapnuto).     3. Ohude:       2. VV                                                                                                    | 105 65mm (I.) x 80 17mm (P) x 40 61mm (H)                                                 | 치수<br>마우스: 105 65mm (I) x 90 17mm (M) x                          | Wymiary<br>Muser 105 65mm (D) x 80 17mm (S) x 40 61mm (W)                                                                          | Adaptador: 18.53mm (L) x 14.50mm (W) x 6.20mm (H)                                                |
| Modu dongle: 18.53mm (D) x 14.50mm (D) x 6.20mm (V)<br>My5 24GHz reäm: 1.5V/54mA<br>Režm Bluetooth 30: 1.5V/77mA<br>Režm Bluetooth 30: 1.5V/57mA<br>Modul dongle: GFSK 2007<br>My5 (GFSK) 403-2480MHz<br>Modul dongle: GFSK 2007<br>My5 (GFSK) 403-2480MHz<br>Mus: GFSK 2007<br>My5 (GFSK) 401 / Bluetooth: 0 dbm<br>Modul dongle: GFSK 2007<br>My5 (GFSK) 4 Bluetooth: 0 10<br>My5 (GFSK) 4 Bluetooth: 0 10<br>1 Levé tlačitko:<br>1 Levé tlačitko:<br>2 My5 (GFSK) 4 Bluetooth:<br>1 Levé tlačitko:<br>2 My5 (GFSK) 4 Bluetooth:<br>1 Levé tlačitko:<br>2 My5 (GFSK) 4 Bluetooth:<br>1 Levé tlačitko:<br>2 My5 (GFSK) 4 Bluetooth:<br>2 My5 (GFSK) 4 Bluetooth:<br>2 My5 (GFSK) 4 Bluetooth:<br>3 Kolučko:<br>3 Kolučko:<br>3 Kolučko:<br>3 Kolučko:<br>3 Kolučko:<br>3 Kolučko:<br>3 Kolučko:<br>3 Kolučko:<br>4 Mickátor Pli<br>4 Mickátor Pli kačkito:<br>3 Kolučko:<br>4 Mickátor Pli kačkito:<br>4 Mickátor Pli kačkito:<br>4 Mickátor Pli kačkito:<br>4 Mickátor Pli kačkito:<br>4 Mickátor Pli kačkito:<br>4 Mickátor Pli kačkito:<br>4 Mickátor Pli kačkito:<br>4 Mickátor Pli kačkito:<br>4 Mickátor Pli kačkito:<br>4 Mickátor Pli kačkito:<br>4 Mickátor Pli kačkito:<br>4 Mickátor Pli kačkito:<br>4 Mickátor Pli kačkito:<br>4 Mi                                                                                                    | Jle: 18.53mm (L) x 14.50mm (B) x 6.20mm (H)                                               | 40.61mm(H)                                                       | Klucz: 18.53mm (D) x 14.50mm (S) x 6.20mm (W)                                                                                      | Peso                                                                                             |
| Muis: 966 (Inc.<br>Mys: 967 Stateritika<br>Mys: 2467kr režim: 15.V/5.4mA<br>Režim Bluetooth 30: 15.V/7.7mA<br>Režim Bluetooth 30: 15.V/7.7mA<br>Režim Bluetooth 30: 15.V/7.7mA<br>Režim Bluetooth 30: 15.V/7.7mA<br>Modul dongle: GFSR<br>Muis: 2467kr<br>Muis: 2467kr<br>Muis: GFSR (Jahur 24kr<br>Muis: GFSR (Jahur 24kr<br>Jahur 14kr<br>Jahur 14kr                                                                                                    | :ht                                                                                       | 농글: 18.53mm (L) x 14.50mm (W) x 6.20mm (H)                       | Masa                                                                                                    | Ratón: 96g (con pila) / Adaptador: 2.0g                                                          |
| KlasseMys: Adriz režim: 1.SV/54mARezim Bluetooth 3.0: 1.SV/57mARezim Bluetooth 3.0: 1.SV/57mAModul dongle: GFSK V325mAModul dongle: GFSK V325mAModul dongle: GFSK V325mAModul dongle: GFSK V303-2480MHzMaximali of ystroph vjkonMys: GFSK / Bluetooth: 0.dbmMys: GFSK / Bluetooth: 0.dbmMys: GFSK / Bluetooth: 0.dbmMys: GFSK / Bluetooth: 0.dbmMys: GFSK / Bluetooth: 0.dbmMys: GFSK / Bluetooth: 0.dbmMys: GFSK / Bluetooth: 0.dbmMys: GFSK / Bluetooth: 0.dbmMys: GFSK / Bluetooth: 0.dbmMys: GFSK / Bluetooth: 0.dbmMys: GFSK / Bluetooth: 0.dbmMus: GFSK / Bluetooth: 0.dbmMus: GFSK / Bluetooth: 0.dbmNys: GFSK / Bluetooth: 0.dbmMus: GFSK / Bluetooth: 0.dbmNodul dongle: GFSK V1.0Vare dictiche:Nys: GFSK / Bluetooth: 0.dbm1.Levé tlačitke:1.Levé tlačitke:Nys: GFSK / Bluetooth: 0.dbm1.Levé tlačitke:1.Levé tlačitke:1.Dero propijimač1.Dero                                                                                                    | .96g (inclusief batterij) / Dongle: 2.0g                                                  | <b>무게</b><br>- 마우스· 96g (배터리 포함) / 동극· 2.0g                      | Mysz: 96g (z baterią) / Klucz: 2.0g                                                                                                | Clasificación<br>Batón: Modo de 2.4 GHz 1 5V/5 4mA                                               |
| My5: 24-0Hz regim: 15V/7 JAMA<br>Režim Bluetooth 3.0: 15V/7 JAMA<br>Režim Bluetooth 3.0: 15V/7 JAMA<br>Režim Sluetooth 3.0: 15V/7 JAMA<br>Režim Sluetooth 3.0: 15V/7 JAMA<br>Režim Sluetooth 3.0: 15V/7 JAMA<br>Režim Sluetooth 3.0: 15V/7 JAMA<br>Režim Sluetooth 3.0: 15V/7 JAMA<br>Režim Sluetooth 3.0: 15V/7 JAMA<br>Režim Sluetooth 3.0: 15V/7 JAMA<br>Režim Sluetooth 3.0: 15V/7 JAMA<br>Režim Sluetooth 3.0: 15V/7 JAMA<br>Režim Sluetooth 3.0: 15V/7 JAMA<br>Režim Sluetooth 3.0: 15V/7 JAMA<br>Režim Sluetooth 3.0: 15V/7 JAMA<br>Režim Sluetooth 3.0: 15V/7 JAMA<br>Režim Sluetooth 3.0: 15V/7 JAMA<br>Re                                                                                                    | )<br>2 4 CHz moduc 1 5V/E 4mA                                                             | 정격                                                               | Ocena<br>Muser Truch 2.4 CHz 1.51//5.4mA                                                                                           | Modo Bluetooth 3.0: 1.5V/7.7mA                                                                   |
| Rezim Bluetooth 3.0: 15.97/JmA<br>Rezim Bluetooth 3.0: 15.97/JmA<br>Rezim Bluetooth 3.0: 15.97/JmA<br>Rezim Bluetooth 3.0: 15.97/JmA<br>Rezim Bluetooth 3.0: 15.97/JmA<br>Rezim Bluetooth 3.0: 15.97/JmA<br>Music GFSK (JSD<br>Revencin JSSN 240m<br>Mysi GFSK (JBL (GFSN 240m<br>Mysi GFSK / Bluetooth: 0.0 dbm<br>Modul dongle: GFSK 240m<br>Mysi GFSK / Bluetooth: 0.10<br>Modul dongle: GFSK 1.0<br>Verze softwau<br>Mysi GFSK / Bluetooth: 10.0<br>Modul dongle: GFSK 1.0<br>Verze softwau<br>Mysi GFSK / Bluetooth: 10.0<br>Modul dongle: GFSK 1.0<br>Verze softwau<br>Mysi GFSK / Bluetooth: 10.0<br>Modul dongle: GFSK 1.0<br>Verze softwau<br>Mysi GFSK / Bluetooth: 10.0<br>Modul dongle: GFSK 1.0<br>Verze softwau<br>Mysi GFSK / Bluetooth: 10.0<br>Modul dongle: GFSK 1.0<br>Verze softwau<br>Mysi GFSK / Bluetooth: 10.0<br>Modul dongle: GFSK 1.0<br>Verze softwau<br>Mysi GFSK / Bluetooth: 10.0<br>Modul dongle: GFSK 1.0<br>Verze softwau<br>Nysi GFSK / Bluetooth: 10.0<br>Note Core<br>posouvání nahoru/dolů a klepnut jroxitredním<br>tlačitke<br>1. Dréopiat i RPO (JzAGH<br>2.3: Bluetooth<br>1. Ordor pro prijimač<br>1. Ordor pro prijimač<br>1. Ordor pro prijimač<br>1. Ordor pro prijimač<br>1. Ordor pro prijimač<br>1. Ordor pro prijimač<br>1. Ordor pro prijimač<br>1. Ordor pro prijimač<br>1. Ordor pro prijimač<br>1. Prepněte vypínač do polohy ON (zapnuto).<br>2. Stisknutím defta pro připojení zvolte<br>kanál 1 (2,4 GHz).<br>4. Po úspěném spárování svaším počítačem,<br>Indikátor kanálu připojení 1 se rozsvítí a potom<br>konu Bluetooth 2 nebo 3 a potom dlouhým<br>staknutý aktivite režim párování Bluetooth.<br>5. Order Win<br>a konu Bluetooth 2 nebo 3 a potom dlouhým<br>staknutý aktivite režim párování Bluetooth.<br>5. Vervinding<br>2. Provindikátor DPI dvakrát červeně bilinea<br>posnovatím kolečkém 10krát červeně bilinea<br>potručuje výdrž baterie.<br>Mysické AAN<br>Musické ABA<br>2400 dpi: Indikátor DPI dvakrát červeně bilinea<br>potručuje výdrž baterie.<br>POZNAMKA: Tato myši podparuje Bluetooth 3.0 i Bluetooth<br>5.<br>Pri nstelle<br>Miská dro pri ze strenel verji at mi<br>prodlužuje výdrž baterie.<br>POZNAMKA: Tato myši podparuje Bluetooth 3.0 i Bluetooth<br>5.<br>Pri nstelle<br>Miská dro P                                                                                                    | Bluetooth 3.0-modus: 1.5V/7.7mA                                                           | 마우스: 2.4GHz 모드 1.5V/5.4mA                                        | Tryb Bluetooth 3.0: 1.5V/7.7mA                                                                                                    | Modo Bluetooth 5.0: 1.5V/5.7mA                                                                   |
| Modul dongle: SV/23mADongle: SV/2Frekvenční pásmoMusi: GFSX/2Modul dongle: GFSX 2403-2480MHzMusi: GFSX/2Modul dongle: GFSX 2403-2480MHzMusi: GFSX/2Mysi: GFSX/2 403-2480MHzMusi: GFSX/2Mysi: GFSX/2 403-2480MHzMusi: GFSX/2Mysi: GFSX/2 403-2480MHzMusi: GFSX/2Mysi: GFSX/2 403-2480MHzMusi: GFSX/2Mysi: GFSX/10Musi: GFSX/2Verze hardwaruMusi: GFSX/2Mysi: GFSX/2 Bluetooth: V1.0Modul dongle: GFSXModul dongle: GFSX / Bluetooth: V1.0Musi: GFSX/2Modul dongle: GFSX / Bluetooth: V1.0Musi: GFSX/2Nysi: GFSX/2 Bluetooth: V1.0SoftwireweriiNoorkeitke:Softwirewerii1. Levé tačitke:Hardwareversi1. Solečko:posunski2. Stoketlement)S. Cerolivie:1. Stolečko:Posize1. Solečko:Posize1. Solečko:Posize1. Stolečko:Posize2. Levé tačitko:Nysi (GFSX/2402. Stoketlement)S. Cerolivie:1. Stolečko:Posize1. StoketkiS. Conlide:1. StoketkiNoversia1. StoketkiNoversia1. StoketkiS. Conlide:1. StoketkiPosize1. StoketkiS. Conlide:1. StoketkiNoversia1. StoketkiNoversia1. StoketkiNoversia1. StoketkiNoversia1. StoketkiNoversia2. StoketkiNoversia1. StoketkiNov                                                                                                    | Bluetooth 5.0-modus: 1.5V/5.7mA                                                           | 블루투스 3.0 모드: 1.5V/7.7mA<br>블르트스 5.0 모드: 1.5V/5.7mA               | Tryb Bluetooth 5.0: 1.5V/5.7mA                                                                                                    | Rada de frecuencia                                                                               |
| Frekvenči pásmo         Inditi (GFSN) 2480MHz           Maximáli výstopní výkon         Myši (GFSN / 2403–2480MHz           Maximáli výstopní výkon         Myši GFSN / Bluetooth: 0 dom           Myši GFSN / Bluetooth: 0 1.0         Multis (GFSN) 2           Verze hardwaru         Multis (GFSN / 2           Myši GFSN / Bluetooth: 10.0         Dongle: GFSN           Verze hardwaru         Multis (GFSN / 2           Myši GFSN / Bluetooth: 10.0         Softwareversi           Levé tačítko:         Klepnut levým tlačítkem           1. Levé tačítko:         Softwareversi           1. Levé tačítko:         Softwareversi           Naki GFSN / Bluetooth: 10.0         Softwareversi           1. Levé tlačítko:         Softwareversi           1. Levé tlačítko:         Softwareversi           1. Pávejnač režimu připojení         Softwareversi           1. Zapští linterneti         Softwareversi           1. Zapští linterneti         Softwareversi           1. Zapští linterneti         Softwareversi           1. Zapští linterneti         Softwareversi           1. Zapští linterneti         Softwareversi           1. Levé tlačítko: kanálu připojení         Softwareversi           1. Levé tlačítko: režimu připojení         Natatitko rešim přimáč                                                                                                    | ie: 57/25mA                                                                               | 동글: 5V/25mA                                                      | Riucz. SV/2511A                                                                                                    | Ratón: (GFSK) 2403~ 2480MHz                                                                      |
| Mys: GFSX / 2003–2480MHz         Maximalin výstupní výkon         Mys: GFSX / Bluetooth: 0 dbm         Mys: GFSX / Bluetooth: 1.0         Mys: GFSX / Bluetooth: 1.0         Modul dongle: GFSX: 2 dbm         Verze hardwaru         Mys: GFSX / Bluetooth: 1.0         Mys: GFSX / Bluetooth: 1.0         Mys: GFSX / Bluetooth: 1.0         Mys: GFSX / Bluetooth: 1.0         Mys: GFSX / Bluetooth: 1.0         Mys: GFSX / Bluetooth: 1.0         Neaketo:         Parvét tačítko: klepnutí praým tlačítkem         1. Pravét ačítko: klepnutí praým tlačítkem         2. Levé doni tláčítko:         1. Prepináter vzpínač         1. Prepináte režimu připojení         1. Otvor po přijimač         1. Otvor po přijimač         1. Přepněte vypínač do polohy ON (zapnuto).         2. Prostřednictvím Z,4 GFIZ:         1. Přepněte vypínač do polohy ON (zapnuto).         2. Stisknutím přepínače režimu připojení zvotle režim Bluetooth v zovláacím pane Jase. Připojení x vočíkličen na konu Bluetooth v Ovláacím panelu. S myší připojenou k počítači, ponto višlisneto naválu připojení zvotle režim Bluetooth v Ovláacím panelu. S myší připojenou k počítači, ponto višliknete na kdďa dra dri (z né pišta)         1. Stisknutím přepínače režimu připojení zvotle režim Bluetooth v Ovláacím panelu. S myší připojenou k počítači, pontov kliknete na kdďa dra dri dreši a naválu připojení zvo                                                                                                    | : (GFSK) 2403~ 2480MHz                                                                    | 주파수 대역                                                           | Mysz: (GFSK) 2403~ 2480MHz                                                                                                    | Adaptador: (GFSK) 2403~ 2480MHz                                                                  |
| Maximal outMaximal outMys: GFSK / Odm / Bluetooth: 0 dbmMys: GFSK / Bluetooth: 10Verze hardwaruMys: GFSK / Bluetooth: 10Mys: GFSK / Bluetooth: 10Mys: GFSK / Bluetooth: 10Mys: GFSK / Bluetooth: 10Mys: GFSK / Bluetooth: 10Nys: GFSK / Bluetooth: 10Netce thaftlek1. Levé tlačítko: klepnutí pravým tlačítkem2. Pravé tlačítko: klepnutí pravým tlačítkem3. Kolečko:1. Lavé tlačítko: posouvání nahoru/dolů a klepnutí prostřednim1. Tačítko pro přepnutí PPI:1. 2. dolikator fazikko:1. 2. dolikator ražiku připojení1. 2. dolikator ražiku připojení1. 2. dolikator rizkého napětí baterie / indikátor DPIPripojení k POČÍTAČIProstřednictvím Bluetooth:1. Přepněte vypínač do polohy ON (zapnuto).2. Stiskuntím přepínače režimu připojení zvotte1. Skustutím přepínáče režimu připojení zvotte1. Skustutím přepínáče režimu připojení zvotte1. Skustutím břepínáče režimu připojení zvotte1. Skustutím tlačítka pro připojení zvotta2. Provštědnictvím Bluetooth:1. Ve Vindows, klikněte pravým tlačítkem2. Stop de kladitor nízkého napětí baterie pod1. Skustutím tlačítka pro připojení zvotta2. Stop de kladitor připojení zvotta2. Stop de kladitor připojení zvotta2. Stop de kladitor připojení zvotta2. Stop de kladitor připojení zvotta3. Vervindows, klikněte pravým tlačítkem3. Vervindows, klikněte pravým tlačítko2. Po dvahrát kor při pojení pojní zvotta </td <td>ıle: (GFSK) 2403~ 2480MHz</td> <td>마우스: (GFSK) 2403~ 2480MHz<br/>동글: (GESK) 2403~ 2480MHz</td> <td>Klucz: (GFSK) 2403~ 2480MHz</td> <td>Potencia máxima de salida<br/>Batón: GESK: 0 dbm / Bluetooth: 0 dbm</td>                                                                                                    | ıle: (GFSK) 2403~ 2480MHz                                                                 | 마우스: (GFSK) 2403~ 2480MHz<br>동글: (GESK) 2403~ 2480MHz            | Klucz: (GFSK) 2403~ 2480MHz                                                                                                    | Potencia máxima de salida<br>Batón: GESK: 0 dbm / Bluetooth: 0 dbm                               |
| Myš: GFSK / Buetooth: 0 dbm<br>Modul dongle: GFSK: 2 dbm<br>Vzze hardwaru<br>Myš: GFSK / Buetooth: 10.0<br>Modul dongle: GFSK: 10.0<br>Vzze hardwaru<br>Myš: GFSK / Buetooth: 10.0<br>Modul dongle: GFSK: 10.0<br>Vzze hardwaru<br>Muš: GFSK / Buetooth: 10.0<br>Modul dongle: GFSK: 10.0<br>Vzze hardwaru<br>Muš: GFSK / Buetooth: 10.0<br>Modul dongle: GFSK: 10.0<br>Vzze hardwaru<br>Muš: GFSK / Buetooth: 10.0<br>Modul dongle: GFSK: 10.0<br>Vzze hardwaru<br>Muš: GFSK / Buetooth: 10.0<br>Muš: GFSK / Buetooth: 10.0<br>M                                                                                                    | naal output vermogen                                                                      | 최대 출력 전력                                                         | Maksymalna moc wyjściowa<br>Muszy CESK: 0 dbm / Blustoath: 0 dbm                                                                   | Adaptador: GFSK: 2 dbm                                                                           |
| Modul dongle: GFSX: 2 dom<br>Mys: GFSX / Bluetooth: V1.0<br>Modul dongle: GFSX: V1.0<br>Verze softwaru<br>Mys: GFSX / Bluetooth: V1.0<br>Modul dongle: GFSX: V1.0<br>Funkce tlačitko: klepnuti levým tlačitkem<br>1. Pravé tlačitko: klepnuti pravým tlačitkem<br>3. Kolečko:<br>posouvání nahoru/dolů a klepnuti prostředním<br>tlačitkem<br>3. Kolečko:<br>posouvání nahoru/dolů a klepnuti prostředním<br>tlačitkem<br>3. Kolečko:<br>posouvání nahoru/dolů a klepnuti prostředním<br>tlačitkem<br>3. Kolečko:<br>posouvání nahoru/dolů a klepnuti prostředním<br>tlačitkem<br>4. Prépináč režimu připojení<br>1. Otvor po přijmač<br>1. Otvor po přijmač<br>1. Otvor po přijmač<br>1. Otvor po přijmač<br>1. Otvor po přijmač<br>1. Otvor po přijmač<br>1. Otvor po přijmač<br>1. Otvor po přijmač do polohy ON (zapnuto).<br>2. Připojení k POČÍTAČI<br>Prostřednictvím 2.4 GHz:<br>1. Přepněte vypínač do polohy ON (zapnuto).<br>2. Stisknutím přepínače režimu připojení zvotler<br>kanál 1 (2,4 GHz).<br>4. Po dokončení indikátor kanálu připojení na více než<br>3. skundy aktivujte režim párování Bluetooth.<br>5. Ve Windows, klikněte pravým tlačitkem na<br>ikonu Bluetooth v Ovládacím panelu. S myší<br>připojenou k počítači, potom klikněte na Adda<br>device (Přidat zařízení) > Myš MW203_BT3.0<br>Nebo Myš MW203_BT5.0 > Dokončit.<br>4. Po dokončení indikátor DPI třikrát blikne.<br>1000 dpi: Indikátor nizkého napětí baterie<br>proznamsk. Tato myši podporuje Bluetooth 3.0 i Bluetooth<br>5.0<br>POZMKMA: Tato myši podporuje Bluetoth 3.0 i Bluetooth<br>5.0<br>POZNIKMA: Tato myši podporuje Bluetoth 3.0 i Bluetooth<br>5.0<br>POZNIKMA: Tato myši podporuje Bluetoth 3.0 i Bluetooth<br>5.0<br>POZNIKMA: Tato myši podporuje Bluetoth 3.0 i Bluetooth<br>5.0<br>POZNIKAK: Tato myši podporuje Bluetoth 3.0 i Bluetooth<br>5.0<br>POZNIKMA: Tato myši podporuje Bluetoth 3.0 i Bluetooth<br>5.0<br>POZNIKMA: Tato myši podporuje Bluetoth 5.0.<br>POZNIKMA: Tato myši podporuje Bluetoth 5.0.<br>POZNIKMA: Tato myši podporuje Bluetoth 5.0.<br>POZNIKAK: Tato myši podporuje Bluetoth 5.0.<br>POZNIKAKAT Tato myši podporuje Bluetoth 5.0.<br>POZNIKAKAT Tato myši podporuže šeriti atíme<br>prodlužuje výcří žaterie.<br>PO                                                                                                    | Je: GFSK: 2 dbm                                                                           | 마웃스: GFSK: 0 dbm / 블루투스:0 dbm                                    | Klucz: GFSK: 2 dbm                                                                                                    | Versión de hardware                                                                              |
| <ul> <li>Vitz Adduta</li> <li>Vitz SchW, Bluetooth: V1.0<br/>Modul dongle: GFSK.V1.0</li> <li>Vitz SchW, Bluetooth: V1.0<br/>Modul dongle: GFSK.V1.0</li> <li>Vitz SchW, Bluetooth: V1.0<br/>Modul dongle: GFSK.V1.0</li> <li>Vitz SchW, Bluetooth: V1.0<br/>Modul dongle: GFSK.V1.0</li> <li>Vitz SchW, Bluetooth: V1.0<br/>Modul dongle: GFSK.V1.0</li> <li>Vitz SchW, Bluetooth: V1.0<br/>Modul dongle: GFSK.V.10</li> <li>Vitz SchW, Bluetooth: V1.0<br/>Modul dongle: GFSK.V.10</li> <li>Vitz Ad SchW, V1.0<br/>Modul dongle: GFSK.V.10</li> <li>Vitz Ad SchW, V1.0<br/>Modul dongle: GFSK.V.10</li> <li>Vitz Ad SchW, V1.0<br/>Modul dongle: GFSK.V.10</li> <li>Vitz Ad SchW, V1.0<br/>Modul dongle: GFSK.V.10</li> <li>Vitz Ad SchW, V1.0<br/>Modul dongle: GFSK.V.10</li> <li>Vitz Ad SchW, V1.0<br/>Modul dongle: GFSK.V.10</li> <li>Vitz Ad SchW, V1.0<br/>Modul dongle: GFSK.V.10<br/>Modul dongle: GFSK.V.10<br/>Modul dongle: GFSK.V.10<br/>Modul dongle: GFSK.V.10<br/>Modul dongle: GFSK.V.10<br/>Modul dongle: GFSK.V.10<br/>Modul dongle: GFSK.V.10<br/>Modul dongle:</li></ul>                                                                                                    | vareversie                                                                                | 동글: GFSK: 2 dbm                                                  | Wersja sprzętu                                                                                                    | Ratón: GFSK / Bluetooth: V1.0<br>Adaptador: GESK: V1.0                                           |
| <ul> <li>Modul dongle: GFSK: V1.0</li> <li>Vizze softwaru</li> <li>Vizze softwaru</li> <li>Vize softwaru</li> <li>Vize softwaru</li> <li>Vize soft</li></ul>                                                                                                    | GFSK / Bluetooth: V1.0                                                                    | <b>아드웨어 버전</b><br>  마우스·GESK / 블루투스·V10                          | Mysz: GFSK / Bluetooth: V1.0                                                                                                    | Versión de software                                                                              |
| <ul> <li>Verze softwaru</li> <li>Wis: GFSX (* 1.0</li> <li>Mulis: GFSX (* 1.0</li> <li>Mulis: GFSX (* 1.0</li> <li>Mulis: GFSX (* 1.0</li> <li>Funkce tlačitke:</li> <li>I.evé tlačitko: klepnuti pravým tlačitkem</li> <li>I.evé tlačitko: klepnuti pravým tlačitkem</li> <li>I.akov tanžiko:</li> <li>posouvání nahoru/dolů a klepnuti prostředním tlačitkem</li> <li>I.akov tanžiko:</li> <li>J. Tacitko pro přepnuti DPI:</li> <li>1.000 / 1600 / 2400</li> <li>Levé hori tlačitko:</li> <li>Vpřed (internet)</li> <li>Levé hori tlačitko:</li> <li>Za (ditz</li> <li>Za (ditz</li> <li>Za (ditz</li> <li>Za (ditz</li> <li>Varbinači (1.1)</li> <li>Havin vypinač</li> <li>Rizně</li> <li>1. Otvor po přijímač</li> <li>1. Johur pro přijímač</li> <li>1. Johur pro přijímač</li> <li>Stisknutím přepínače režimu připojení zvotle kanal 1 (2.4 GHz:</li> <li>Stisknutím přepínače režimu připojení zvotle kanal 1 (2.4 GHz)</li> <li>Stisknutím přepínače režimu připojení zvotle kanal 1 (2.4 GHz)</li> <li>Stisknutím přepínače režimu připojení zvotle nežim Bluetooth v Ovládacím panelu. S mýší připojenou k počítači, potom dlouhým stisknutím tlačitka pro připojení zvotle nežim Bluetooth v Ovládacím panelu. S mýší připojenou k počítači, potom dlouhým stisknutím tlačitka pro připojení zvotle nežim Bluetooth v Ovládacím panelu. S mýší připojenou k počítači, potom dlouhým stisknutím tlačitka pro připojení zvotle nežim same.</li> <li>Ve Nindows, klikněte pravým tlačitkem na ikonu Bluetooth v Ovládacím panelu. S mýší připojenou k počítači, potom dlouhým stiskneti ti nažnkoz</li> <li>Ver následující informace o indikátorech DPI:</li> <li>1000 dpi: Indikátor DPI vtikrát blikne.</li> <li>Modkátor nizkého napětí baterie pod posuvatím kležitkem Nokrát červeně blikne a zavnát ka nizké napětí baterie pod posuvatím kležitkem Nikrét prenreji a tím prodlužuje výdrž baterie.</li> <li>POZNI-NEBEZPECÍ VYBUCHU BATERIE V PŘIPADE VYMĚNY<td></td><td>동글: GFSK: V1.0</td><td>Wersia oprogramowania</td><td>Ratón: GFSK / Bluetooth: V1.0</td></li></ul>                                                                                                    |                                                                                           | 동글: GFSK: V1.0                                                   | Wersia oprogramowania                                                                                                    | Ratón: GFSK / Bluetooth: V1.0                                                                    |
| Mys GrSX / Bidetoottry 11.0         Modul dongle: GFSK: V1.0         Funce thačitke:         1. Levé thačitko:         J. Pravé thačitko:         J. Pravé thačitko:         J. Bordikov pro přepnut DPI:         1000 / 1600 / 2400         1. Levé dnin thačitko:         Vpřed (internet)         2. Levé horní tháčitko:         2. Zavěl tháčitko:         2. J. Adikátor kanálu připojení         1. Adikto r po přejnút DPI:         1. Otvor po přijimač         1. Otvor po přijimač         1. Otvor po přijimač         1. Otvor po přijimač         1. Otvor po přijimač         1. Otvor po přijimač         1. Otvor po přijimač         1. Otvor po přijimač         1. Otvor po přijimač         1. Otvor po přijimač do polohy ON (zapnuto).         2. Stisknutím přepínače režimu připojení zvolte         kanál 1 (2,4 GHz).         1. Přepněte vypínač do polohy ON (zapnuto).         2. Stisknutím přepínače režimu připojení zvolta         nakonu Bluetooth v zolvá ak bur (nebo dvojklikem         nakonu Bluetooth v v Ovládacím panelu: Smýří přijopiení av tavé nakona         1. Ve Vindows, klikněte pravým tlačítko PDI.         Viz Adsket napětí baterie, vyměňtě bateri.         Nastavení                                                                                                    | GFSK / Bluetooth: V1.0                                                                    | 소프트웨어 버전                                                         | Mysz: GFSK / Bluetooth: V1.0                                                                                                    | Adaptador: GFSK: V1.0<br>Funciones de los botones                                                |
| <ul> <li>Funkce tlačitek</li> <li>Levé tlačitko: klepnutí jervým tlačitkem</li> <li>Pravét tačitko: klepnutí prostředním tlačitkem</li> <li>Krooffuncties</li> <li>Krooffuncties</li> <li>Scrollwiel: openneer ;</li> <li>DPI-schale (1999)</li> <li>Levé horní tlačitko: Zpět (internet)</li> <li>Levé horní tlačitko: Zpět (internet)</li> <li>Levé horní tlačitko: Zpět (internet)</li> <li>Levé horní tlačitko: Zpět (internet)</li> <li>Levé dolní tlačitko: Zpět (internet)</li> <li>Levé dolní tlačitko: Zpět (internet)</li> <li>Lidkátor nizkého napěti baterie / indikátor DPI</li> <li>Přepněte vypínač do polohy ON (zapnuto).</li> <li>Přepněte vypínač do polohy ON (zapnuto).</li> <li>Stisknutím přepínače režimu připojení zvolte kanál 1 (2,4 GHz).</li> <li>Ne Windows, klikněte pravým tlačitkem na kinou Bluetooth v toViádačím panelu. S myší připojenou k počítači, potom klikněte na Adda device (Přidat zařízen) &gt; Myš MW203_BT3.0 &gt; Dokončit.</li> <li>No devní indikátor najků připojí k počítači.</li> <li>Nodkator nizkého napětí baterie pod posunovacím kolečkem 10krát červené blikne.</li> <li>Molakátor nizkého napětí baterie pod posunovacím kolečkem 10krát červené blikne.</li> <li>Molakátor nizkého napětí baterie pod posunovacím kolečkem 10krát červené blikne apotorný bi baterie pod posunovacím kolečkem 10krá</li></ul>                                                                                                    | ile: GFSK: V1.0                                                                           | 마우스: GFSK / 믈루투스: V1.0<br>동극: GESK: V1.0                         | Klucz: GFSK: V1.0                                                                                                    | 1. Botón izquierdo: Clic izquierdo                                                               |
| <ul> <li>1. Levé tlačítko: klepnutí jevým tlačítkem</li> <li>2. Pravé tlačítko: klepnutí pravým tlačítkem</li> <li>3. Kolečko: posouvání nahoru/dolů a klepnutí prostředním tlačítko: ypropřepnutí DPI: 1000 / 1600 / 1600 / 2400</li> <li>3. Evé horní tlačítko: Zpět (internet)</li> <li>4. Tlačítko pro přepnutí DPI: 1000 / 1600 / 230: Bovenste k Voruti (in: Cpět (internet)</li> <li>7. Indikátor kanálu připojení 1. Evédořní tlačítko: DPI Připojení z2. Indikátor nizkého napěti baterie / indikátor DPI Připojení t POČÍTAČI</li> <li>Prostřednictvím 2/4 GHz: 1. Přepněte vypínač do polohy ON (zapnuto).</li> <li>2. Připojte Nano USB přijímač k dostupnému portu USB na počítači.</li> <li>3. Stisknutím přepinače režimu připojení zvolte kanál 1 (2/4 GHz).</li> <li>4. Po dspěšném spárování s vaším počítačem, Indikátor kanálu připojení 1 se rozsvítí a potom zhasne.</li> <li>Prostřednictvím Bluetooth 2. nebo 3 a potom dlouhým stisknutím tlačitka pro připojení na vice než 3 sekundy aktivujte režim párovánií Bluetooth.</li> <li>Ve Windows, klikněte pravým tlačítkem na ikonu Bluetooth v tak baru (nebo dvojklikem na ikonu Bluetooth v tak baru (nebo dvojklikem na ikonu Bluetooth v Ovládacím pnaelu. S. myší připojenou k počítači, potom klikněte na Add a device (Přidat zařízení) &gt; Myš MW203_BT3.0 nebo Myš MW203_BT5.0 &gt; Dokončit.</li> <li>Po dokončení indikátor DPI třikrát blikne.</li> <li>POZNÁMKA: Tato myši podporuje Bluetooth 3.0 i Bluetooth 5.0. Voltocie m přeším zapnutí se myš automaticky připojí k počítači.</li> <li>POZNÁMKA: Tato myši podporuje Bluetooth 3.0 i Bluetooth 5.0. Voltočem přeším zapětí baterie, vyměřte baterie.</li> <li>POZNĚ NEBEZPEČÍ VBÚCHU BATERIE V PŘÍPADE VMĚNY ZA NESPRÁVNÝ TYP. POUŽITÉ BATERIE ZLIKVIDUJTE POLE</li> <li>POZNĚ NEBEZPEČÍ VBÚCHU BATERIE V ŘÍPADE VMĚNY ZA NESPRÁVNÝ TYP. POUŽITÉ BATERIE ZLIKVIDUJTE POLE</li> </ul>                                                                                                    | uncties<br>ker in en linkskiikken                                                         | 버튼 기능                                                            | Funkcje przycisków                                                                                                    | 2. Botón derecho: Clic derecho<br>3. Bueda: Desplazamiento hacia arriba/abaio y clic en          |
| <ul> <li>2. Pravé tlačítko: klepnutí pravým tlačítkem</li> <li>3. Scrollwiel:</li> <li>3. Scrollwiel:</li> <li>4. Děl-Schake</li> <li>1. Délavardy valka</li> <li>8. Přepínač režimu připojení</li> <li>1. Otvor pro přijímač</li> <li>1. Otvor pro přijímač</li> <li>1. Otvor pro přijímač</li> <li>1. Přepněte vypínač do polohy ON (zapnuto).</li> <li>2. Stisknutím přepinače režimu připojení zvolte kanál 1 (2,4 GHz).</li> <li>4. Po úspěšném spárování s vaším počítačem, findikátor kanálu připojení 1 se rozsvítí a potom zhasne.</li> <li>Prostřednictvím Bluetooth:</li> <li>1. Přepněte vypínač do polohy ON (zapnuto).</li> <li>2. Stisknutím přepinače režimu připojení zvolte kanál 1 (2,4 GHz).</li> <li>4. Ve Windows, klikněte pravým tlačítkem na ikonu Bluetooth 2 nebo 3 a potom dlouhým stisknutím tlačitka pro připojení na více než 3 sekundy aktivujte režim párování Bluetooth.</li> <li>Ve Windows, klikněte pravým tlačítkem na ikonu Bluetooth v Ovládacím panelu. S myší připojení v připojí k počítači.</li> <li>POZNAMKA: Tato myši podporuje Bluetoth 3.0 i Bluetooth 5.0.</li> <li>Voltocie</li> <li>Kolavátor DPI tikrát blikne.</li> <li>God dpi: Indikátor DPI stiskněte tlačítko DPI.</li> <li>Viz následující informace o indikátorech DPI:</li> <li>1000 dpi: Delánou blikne.</li> <li>1000 dpi: Indikátor DPI stiskněte tirie pod posunovacím kolečkem 10krát červeně blikne a známí tak nízké napětí baterie, vyměňte baterii. Nýš se doporučuje spárovat s počítačem přes</li> <li>1000 dpi: Delavet připojení zvolte kniž zaměri blikne.</li> <li>1000 dpi: Delavet připojení zvolte kni za k</li></ul>                                                                                                    | chter knop: inkskiikken                                                                   | 1. <b>왼쪽 버튼</b> : 왼쪽 클릭                                          | <ol> <li>Lewy przycisk: Kliknięcie lewym przyciskiem</li> <li>Prawy przycisk: Klikniecie prawym przyciskiem</li> </ol>             | el centro                                                                                        |
| <ul> <li>J. Noiekoć</li> <li>open neer - 4. DPI-schale 1000 / 1600 / 2400</li> <li>J. Tačitko pro přepnutí DPI: 1000 / 1600 / 2400</li> <li>J. Levé horni tlačitko: Zpět (internet)</li> <li>Levé doni tlačitko: Zpět (internet)</li> <li>J. kevé horni tlačitko: Zpět (internet)</li> <li>J. Indikátor kanálu připojení 1: 2.4GHz</li> <li>J. Halvní vypínač</li> <li>Rizné</li> <li>Prépnař teržimu připojení 2014</li> <li>J. Indikátor nzkého napětí baterie / indikátor DPI</li> <li>Připojení k POČÍTAČI</li> <li>Prostřednictvím 2,4 GHz:</li> <li>J. Přejnač rožkého napětí baterie / indikátor DPI</li> <li>Připojení k POČÍTAČI</li> <li>Prostřednictvím 2,4 GHz:</li> <li>Schuší de p.</li> <li>Stisknutím přepinače režimu připojení zvolte kanál 1 (2,4 GHz).</li> <li>Poštřednictvím Bluetooth:</li> <li>Přepněte vypínač do polohy ON (zapnuto).</li> <li>Stisknutím přepinače režimu připojení zvolte režim Bluetooth 2 nebo 3 a potom dlouhým stisknutím tačítka pro připojení na více než 3 sekundy aktivujte režim párování Bluetooth.</li> <li>Ve Windows, klikněte pravým tlačítkem na ikonu Bluetooth v Ovládacím panelu. S myší připojenou k počítači, potom klikněte na Add a device (Přidat zařízení) &gt; Myš MW203_BT3.0 nebo Myš MW203_BT3.0 &gt; bokončit.</li> <li>Po dokončení indikátor kanálu připojení 2x</li> <li>Po dokončení indikátor kanálu připojení 2x</li> <li>PozNAKKA: Tato myši podporuje Bluetooth 3.0 i Bluetooth 5.0.</li> <li>POZNÁKKA: Tato myši podporuje Bluetooth 3.0 i Bluetooth 5.0.</li> <li>POZNÁKKA: Tato myši podporuje Bluetooth 3.0 i Bluetooth 5.0.</li> <li>POZNÁKKA: Tato myši podporuje Bluetooth 3.0 i Bluetooth 5.0.</li> <li>POZNÁKKA: Tato myši podporuje Bluetooth 3.0 i Bluetooth 5.0.</li> <li>POZNÁKKA: Tato myši podporuje Bluetooth 3.0 i Bluetooth 5.0.</li> <li>POZNÁKKA: Tato myši podporuje Staterie pod posunovacím kolečkem 10krát červeně blikne a známí tak nízké napětí baterie; vyměříte baterie pod posunovacím ko</li></ul>                                                                                                    | rollwiel:                                                                                 | 2. <b>오른쪽 버튼</b> : 오른쪽 클릭                                        | 3. Kółko: Przewijanie do góry/do dołu i kliknięcie                                                                                 | 4. Botón de cambio de PPP:<br>1000 / 1600 / 2400                                                 |
| <ul> <li>tiačitkem</li> <li>Tlačitko pro přepnutí DPI:<br/>1000 / 1600 / 2400</li> <li>Levé horní tlačitko:<br/>Vpřed (internet)</li> <li>Levé dolní tlačitko:<br/>Zpět (internet)</li> <li>Levé dolní tlačitko:<br/>Zpět (internet)</li> <li>Indikátor kanálu připojení</li> <li>1: 2.4GHz</li> <li>Již AdFdz</li> <li>Již AdFdz</li> <li>Jiš Isleufotn</li> <li>I. Sleuf ottvi</li> <li>Jiš Isleufotn</li> <li>Propinčeni k POČÍTAČI</li> <li>Prostřednictvím 2,4 GHz:</li> <li>Stisknutím přepinače režimu připojení zvolte<br/>kanál 1 (2,4 GHz).</li> <li>Prostřednictvím Bluetooth:</li> <li>Ne víndkátor kanálu připojení 1 se rozsvíti a potom<br/>inkonu Bluetooth v Ovládacím panelu. S myši<br/>pripojenou k počítači, potom klikněte na Add a<br/>device (Přidat zařízení) &gt; Myš MV203_BT3.0<br/>nebo Myš MV203_BT3.0 &gt; bokončit.</li> <li>Po dokončení indikátor kanálu připojení 2x<br/>nebo 3x blikne a potom zhasne. Při přištím<br/>zaputí se myš automaticky připoji k počítači.</li> <li>POZNAMKA: Tato myši podporuje Bluetooth 3.0 i Bluetooth 5.0.</li> <li>Voltooie</li> <li>Muzens</li> <li>Voltooie</li> <li>Mužaledující informace o indikátorech DPI:<br/>1000 dpi: Indikátor DPI trikrát blikne.</li> <li>Indikátor nízkého napětí baterie pod<br/>posunovacím kolečkem 10krát červeně blikne a<br/>známí tak nízké napětí baterie, vyměňte baterií<br/>Nýš se doporučuje spôrovat s počítačem přes<br/>rozhrani Bluetooth 5.0, které šetří energii a tím<br/>prodlužuje výdrž baterie.</li> <li>POZNENEREZPET/VY</li></ul>                                                                                                    | en neer scrollen en middenklikken                                                         | 3. <b>휠:</b>                                                     | środkowym przyciskiem<br>4 Przycisk przełaczania DPI                                                                               | 5. Botón superior lateral izquierdo:                                                             |
| <ul> <li>4. Jiačtko pro preputu DPI:<br/>1000 / 1000</li> <li>5. Levé horní tlačítko:<br/>Vpřed (internet)</li> <li>6. Levé dolní tlačítko:<br/>Zpět (internet)</li> <li>7. Indikátor kanálu připojení</li> <li>7. Indikátor pro přijímač</li> <li>7. Tačítko pro přavoňní připojení</li> <li>7. Tlačítko pro přavoňní připojení</li> <li>7. Tlačitko pro přijímač</li> <li>1. Otvor pro přijímač</li> <li>1. Otvor pro přijímač</li> <li>1. Otvor pro přijímač</li> <li>1. Otvor pro přijímač</li> <li>1. Otvor pro přijímač</li> <li>1. Otvor pro přijímač</li> <li>1. Otvor pro přijímač</li> <li>1. Přepněte vypínač do polohy ON (zapnuto).</li> <li>2. Připojení k POČÍTAČI</li> <li>Prostřednictvím Bletooth:</li> <li>1. Přepněte vypínač do polohy ON (zapnuto).</li> <li>2. Stisknutím přepinače režimu připojení zvolte<br/>kanál 1 (2,4 GHz).</li> <li>4. Po úspěšném spárování s vaším počítačem,<br/>indikátor kanálu připojení a vice než 3<br/>sekundy aktivujte režim párování Bluetooth.</li> <li>3. Ve Windows, klikněte pravým tlačítkem na<br/>ikonu Bluetooth v Ovládacím panelu. S myší<br/>připojenou k počítači, potom klikněte na Adda<br/>device (Přidat zařízeni) &gt; Myš MW203_BT3.0<br/>nebo Myš MW203_BT5.0 &gt; Dokončit.</li> <li>4. Po dokončení indikátor kanálu připojení zvolte<br/>sozhraní Bluetooth S.0, které šetří energi a tím<br/>prodlužuje výdrž baterie.</li> <li>200 dpi: Indikátor DPI dvakrát blikne.</li> <li>2100 dpi: Indikátor DPI dvakrát blikne.</li> <li>200 dpi: Indikátor DPI dvakrát blikne.</li> <li>200 dpi: Indikátor DPI dvakrát blikne.</li> <li>200 dpi: Indikátor DPI dvakrát blikne.</li> <li>200 dpi: Indikátor Nažet baterie pod<br/>posunovacím kolečkem 10krát červeně blikne a<br/>známí tak nízké napětí baterie pod<br/>posunovacím kolečkem 10krát červeně blikne a<br/>známí tak nízké napětí baterie vyměřet baterie</li> <li>200 dpi: Dei<br/>Kničacor b</li> <li>200 dpi: Indikátor DPI dvakrát přištím<br/>prodlužuje výdrž baterie.</li> <li>200 Mpi: Dei<br/>Sučevaná dbi berejí pod<br/>posunov</li></ul>                                                                                                    | I-schakelaar:                                                                             | 위/아래로 스크롤 및 가운데 클릭<br>4 DDI 스위치 버트·                              | 1000 / 1600 / 2400                                                                                                    | Adelante (Internet)                                                                              |
| <ul> <li>5. Levé dorní tlačítko:<br/>Vpřed (internet)</li> <li>6. Levé dorní tlačítko:<br/>Zpět (internet)</li> <li>7. Indikator kanálu připojení</li> <li>7. Indikator kanálu připojení</li> <li>7. Indikator vpřednáč režimu připojení</li> <li>7. Indikator nýpřipožení</li> <li>7. Indikator nýpřipožení</li> <li>7. Přepněte vypínač do polohy ON (zapnuto).</li> <li>7. Přepněte vypínač do polohy ON (zapnuto).</li> <li>7. Stisknutím přepínače režimu připojení zvolte režim Bluetooth</li> <li>7. Stisknutím přepínače režimu připojení zvolte režim Bluetooth</li> <li>7. Stisknutím přepínače režimu připojení zvolte režim Bluetooth</li> <li>7. Schuif de p.</li> <li>7. Druk opde verbinding darama ulti via Bluetooth.</li> <li>7. Stisknutím přepínače režimu připojení zvolte režim Bluetooth v Ovládacím panelu. S myší připojenou k počítači, potom klikněte na Adda da device (Přidat zařízení) &gt; Myš MW203_BT3.0 nebo Myš MW203_BT5.0 &gt; Dokončit.</li> <li>7. POZNAMKA: Tato myši podporuje Bluetooth 3.0 i Bluetooth 5.0.</li> <li>7. POZNAMKA: Tato myši podporuje Bluetooth 3.0 i Bluetooth 5.0.</li> <li>7. POZNAMKA: Tato myši podporuje Bluetooth 3.0 i Bluetooth 5.0.</li> <li>7. POZNAMKA: Tato myši podporuje Bluetooth 3.0 i Bluetooth 5.0.</li> <li>7. Mulkátor nízkého napětí baterie pod posunovacím kolečkem 10krát červeně blikne a známí tak nízké napětí baterie, vměří baterii. Myš se doporučuje spárovat s počítačem přestred verim jestrevalte i tristered verim leti samev pování sa pří pož</li></ul>                                                                                                    | venste knop links:                                                                        | 1000 / 1600 / 2400                                               | 5. Lewy górny przycisk:<br>Do przodu (Internet)                                                                                    | Atrás (Internet)                                                                                 |
| <ul> <li>V. Drukt Program (Miternet)</li> <li>V. Drukt Kanálu připojení</li> <li>1: 2. AGHz</li> <li>2. AGHz</li> <li>2. AGHz</li> <li>2. AGHz</li> <li>2. AGHz</li> <li>2. AGHz</li> <li>2. AGHz</li> <li>2. AGHz</li> <li>2. AGHz</li> <li>2. AGHz</li> <li>2. AGHz</li> <li>2. AGHz</li> <li>2. AGHz</li> <li>2. AGHz</li> <li>3. Stisknut m přepímač</li> <li>2. Indikátor nízkého napětí baterie / indikátor DPI</li> <li>Připojení k POČÍTAČI</li> <li>Prostřednictvím 2.4 GHz:</li> <li>1. Přepněte vypínač do polohy ON (zapnuto).</li> <li>2. Připojte Nano USB přijímač k dostupnému portu</li> <li>USB na počítači.</li> <li>3. Stisknutím přepínače režimu připojení zvolte kanál 1 (2.4 GHz).</li> <li>4. Po úspěšném spárování s vaším počítačem, Indikátor kanálu připojení 1 se rozsvítí a potom žasene.</li> <li>Přepněte vypínač do polohy ON (zapnuto).</li> <li>2. Stisknutím přepínače režimu připojení zvolte režim Bluetooth 2 nebo 3 a potom dlouhým stisknutím tlačitka pro připojení na více než 3 sekundy aktivujte režim párování Bluetooth.</li> <li>3. Ve Windows, klikněte pravým tlačitkem na ikonu Bluetooth v Ovládacím panelu. S myš</li> <li>připojenou k počítači, potom klikněte na Add a device (Přidat zařízení) &gt; Myš MW203_BT3.0 nebo Myš MW203_BT5.0 &gt; Dokoráti.</li> <li>4. Po dokončení indikátor DPI dvakrát blikne.</li> <li>1000 dpi: Indikátor DPI dvakrát blikne.</li> <li>1600 dpi: Indikátor DPI dvakrát blikne.</li> <li>1600 dpi: Indikátor DPI dvakrát blikne.</li> <li>1600 dpi: Indikátor DPI dvakrát blikne.</li> <li>1600 dpi: Indikátor DPI dvakrát blikne.</li> <li>1600 dpi: Indikátor DPI dvakrát blikne.</li> <li>1600 dpi: Indikátor DPI dvakrát blikne.</li> <li>1600 dpi: Indikátor DPI dvakrát blikne.</li> <li>1600 dpi: Indikátor DPI dvakrát blikne.</li> <li>170208: NEBEZPECI VYBUCHU BATERIE V PŘÍPADĚ VÝMĚNY ZA NESPRÁNY TYP. POUŽITÉ BATERIE Z LIKVIDUJTE POLE</li> <li>180 bototh S.0. které šetří energi a tím produvý typy.</li> <li>180 betorth S.0. které setří energi a tím produžuje výdrž baterie.</li> <li>180 betorth S.0. které setří e</li></ul>                                                                                                    | oruit (internet)<br>Iderste knon links                                                    | 5. <b>왼쪽 상단 버튼:</b><br>앞으로(안터넷)                                  | 6. Lewy dolny przycisk:                                                                                                    | 7. Indicador de canal de conexión                                                                |
| <ul> <li>Zpět (internet)</li> <li>7. Indikátor kanálu připojení</li> <li>1. 2. KdHz</li> <li>2. Staktaz</li> <li>8. Sčakatelaar</li> <li>9. Knop voor</li> <li>10. Hlavní vypinač</li> <li>8. Sčakatelaar</li> <li>9. Knop voor</li> <li>10. Hlavní vypinač</li> <li>11. Otvor pro přijímač</li> <li>12. Indikátor izkého napěti baterie / indikátor DPI</li> <li>Připojení k POČÍTACI</li> <li>Prostřednictvím 2,4 GHz:</li> <li>11. Steuf ontv.</li> <li>12. Stisknutím přepínače režimu připojení zvolte kanál 1 (2,4 GHz).</li> <li>12. Pripojet Nano USB přijímač k dostupnému portu USB na počítači.</li> <li>3. Stisknutím přepínače režimu připojení zvolte režim Bluetooth:</li> <li>1. Přepněte vypínač do polohy ON (zapnuto).</li> <li>2. Stisknutím přepínače režimu připojení zvolte režim Bluetooth 2 nebo 3 a potom dlouhým stisknutím tlačítka pro připojení na více než 3 sekundy aktivujte režim párování Bluetooth.</li> <li>3. Ve Windows, kliněte pravým tlačítkem na ikonu Bluetooth v Ovládacím panelu. S myší připojenou k počítači, potom klikněte na Adda device (Přidat zařízení) &gt; Myš MV203_BT3.0</li> <li>Nastavení DPI</li> <li>Chcete-li změnit DPI, stiskněte tlačítko DPI: 1000 dpi: Indikátor DPI třikrát blikne.</li> <li>1600 dpi: Indikátor DPI dvakrát blikne.</li> <li>1600 dpi: Indikátor DPI dvakrát blikne.</li> <li>1600 dpi: Indikátor DPI dvakrát blikne.</li> <li>2400 dpi: Indikátor DPI dvakrát blikne.</li> <li>1600 dpi: Indikátor DPI třikrát blikne.</li> <li>1600 dpi: Indikátor DPI dvakrát blikne.</li> <li>1600 dpi: Indikátor DPI dvakrát blikne.</li> <li>1600 dpi: Indikátor DPI dvakrát blikne.</li> <li>1600 dpi: Indikátor DPI dvakrát blikne.</li> <li>1600 dpi: Indikátor DPI dvakrát blikne.</li> <li>1600 dpi: Indikátor DPI dvakrát blikne.</li> <li>1600 dpi: Indikátor DPI třikrát blikne.</li> <li>170208: NEBEZPECÍ VYBUCHU BATERIE V PŘIPADĚ VÝMĚNY TPP. POUZITÉ BATERIE V PŘIPADĚ VÝMĚNY</li>     &lt;</ul>                                                                                                    | nteruit (internet)                                                                        | 6. 왼쪽 하단 버튼:                                                     | Do tyłu (Internet)<br>7. <b>Wskaźnik kanału połaczenia</b>                                                                         | 1: 2.4GHZ<br>2/3: Bluetooth                                                                      |
| <ul> <li>2. Archiz</li> <li>2. Archiz</li> <li>3. Stisknutím přepínače režimu připojení zvotle režim Bluetooth</li> <li>2. Stisknutím přepínače režimu připojení zvotle režim Bluetooth</li> <li>2. Stisknutím tačítka pro připojení na více než 3 sekundy aktivujte režim párování Bluetooth.</li> <li>3. Ve Windows, klikněte pravým tlačítkem na ikonu Bluetooth v Ovládacím panelu. S myší připojenou k počítači, potom klikněte na Adda device (Přídat zařízení) &gt; Myš MV203_BT3.0</li> <li>2. MW203</li> <li>2. MW203</li> <li>2. Voltocie</li> <li>4. Wanneer u verbinding zanutí se myš automaticky připojí k počítači.</li> <li>2. POZNÁMKA: Tato myši podporuje Bluetooth 3.0 i Bluetooth 5.0.</li> <li>2. Arkate</li> <li>2. Arkate</li> <li>3. Divátátor DPI dvakrát blikne.</li> <li>3. Divátátor DPI dvakrát blikne.</li> <li>3. Arkata</li> <li>4. Vanterer</li> <li>4. Vanterer</li> <li>4. Vanterer</li> <li>4. Vanterer</li> <li>4. Vanterer</li> <li>4. Vanterer</li> <li>4. Vanterer</li> <li>4. Vanterer</li> <li>4. Vanterer</li> <li>4.</li></ul>                                                                                                    | licator verbindingskanaal<br>24GHz                                                        | 위로 (인터넷)<br>- 7 연결 채널 표시등                                        | 1: 2.4GHz                                                                                                    | 8. Cambio de modo de conexión                                                                    |
| <ul> <li>2/3: Bluetooth</li> <li>8: Schakelaar</li> <li>9: Rioptinač režimu připojení</li> <li>9: Knop voor</li> <li>10: ANV/UTF:</li> <li>10: ANV/UTF:</li> <li>11: Sleutonth</li> <li>12: Indikátor nizkého napěti baterie / indikátor DPI</li> <li>Připojení k POČÍTAČI</li> <li>Prostřednictvím 2,4 GHz:</li> <li>1: Schuif de p</li> <li>2: Stoje de Na</li> <li>2: Stoje de Na</li> <li>3: Stisknutím přepínače režimu připojení zvolte kanál 1 (2,4 GHz).</li> <li>4: Po spěšném spárování s vaším počítačem, Indikátor kanálu připojení 1 se rozsvítí a potom dlouhým stisknutím tačítka pro připojení zvolte režim Bluetooth 2 nebo 3 a potom dlouhým stisknutím tačítka pro připojení avúce než 3 sekundy aktivujter ezim párování Bluetooth.</li> <li>3: Ve Windows, klikněte pravým tlačítkem na ikonu Bluetooth v Ovládacím panelu. S myší připojenou k počítači, potom kliknět na Add a device (Přidat zařízení) &gt; Myš MW203_BT3.0 nebo Myš MW203_BT5.0 &gt; Dokončit.</li> <li>4: Podokončení indikátor kanálu připojelí 2x nebo 3x blikne a potom zhasne. Při přištím zanutí se myš automaticky připojí k počítači.</li> <li>POZNÁMKA: Tato myši podporuje Bluetooth 3.0 i Bluetooth 5.0. které šetří energii a tím prodlužuje výdrž baterie.</li> <li>POZOR: NEBEZPEČI VŠBUCHU BATERIE V PŘÍPADĚ VÝMĚNY ZA NESPRÁVNY TYP. POUZITÉ BATERIE Z LIKVIDUJTE PODLE</li> </ul>                                                                                                    | 3: Bluetooth                                                                              | 1: 2.4GHz                                                        | 2/3: Bluetooth<br>8. <b>Przełacznik trybu połaczenia</b>                                                                           | 9. Botón Asociar/Conexiónn                                                                       |
| <ul> <li>Preprind rezimi pripojeni<br/>10. Hlavní vypínač </li> <li>Různé         <ol> <li>ANV/UT-:</li> <li>Nakv/UT-:</li> <li>Nakv/UT-:</li> <li>Nakv/UT-:</li> <li>Diversen                 <ol> <li>Steik po párování pripojení</li> <li>Stavení Pripojení k POČÍTAČI</li> </ol></li></ol></li></ul> <li>Prostřednictvím 2,4 GHz:         <ul> <li>Přepněte vypínač do polohy ON (zapnuto).</li> <li>Připojení k POČÍTAČI</li> </ul> </li> <li>Prostřednictvím 2,4 GHz:         <ul> <li>Stisknutím přepínače režimu připojení zvote kanál 1 (2,4 GHz).</li> <li>Postřednictvím Bluetooth:             <ul> <li>Stisknutím přepínače režimu připojení zvote režim Bluetooth 2 nebo 3 a potom dlouhým stisknutím tlačítka pro připojení avíce než 3 sekundy aktivujte režim párování Bluetooth.</li> <li>Ve Windows, klikněte pravým tlačítkem na ikonu Bluetooth v task baru (nebo dvojklikem na ikonu Bluetooth v Voládacím panelu. S mýší připojenou k počítači, potom klikněte na Add a device (Přidat zařízení) &gt; Myš MW203_BTS.0 &gt; Dokončit.</li> <li>Vo dokončení indikátor kanálu připojení 2x nebo 3x blikne a potom zhasne. Při příštím zanutí se myš automaticky připojí k počítači.</li> </ul> </li> <li>POZNÁMKA: Tato myši podporuje Bluetooth 3.0 i Bluetooth 5.0.</li> <li>POZNÁMKA: Tato myši podporuje Bluetooth 3.0 i Bluetooth 5.0.</li> <li>POZNÁMKA: Tato myši podporuje Bluetori DPI: 1000 dpi: Indikátor DPI jednou blikne.</li> <li>God dpi: Indikátor DPI jednou blikne.</li> <li>God dpi: Indikátor DPI jednou blikne.</li> <li>GOD dpi: Indikátor PI jednou blikne.</li> </ul> </li> <li>POZOR: NEBEZPEČI VYBUCHU BATERIE V PŘÍPADĚ VÝMĚNY ZA NESPRÁVNY TYP. POUŽITÉ BATERIE Z LIKVIDUJTE PODLI          <ul> <li>POZOR: NEBEZPEČI VYBUCHU BATERIE V P</li></ul></li>                                                                                                    | nakelaar verbindingsmodus<br>voor voor konnelen (verbinden                                | 2/3: 믈루투스<br>8 연결 모드 스위치                                         | 9. Przycisk parowania/połączenia                                                                                                   | Varios                                                                                           |
| <ul> <li>10. Hlavní vypínač</li> <li>Různé</li> <li>11. Otvor pro přijímač</li> <li>12. Indikátor nízkého napěti baterie / indikátor DPI</li> <li>Připojení k POČÍTACI</li> <li>Prostřednictvím 2,4 GHz:</li> <li>1. Schuí de p</li> <li>2. Stop de Na</li> <li>Duversen</li> <li>1. Schuí de p</li> <li>2. Stop de Na</li> <li>beschikbai</li> <li>3. Stisknutím přepínače režimu připojení zvolte kanál 1 (2,4 GHz).</li> <li>4. Po úspěšném spárování s vaším počítačem, Indikátor kanálu připojení 1 se rozsvítí a potom zhasne.</li> <li>Prostřednictvím Bluetooth:</li> <li>1. Přepněte vypínač do polohy ON (zapnuto).</li> <li>2. Stisknutím přepínače režimu připojení zvolte režim Bluetooth 2 nebo 3 a potom dlouhým stisknutím tlačítka pro připojení zvolte režim bárování Bluetooth.</li> <li>3. Ve Windows, klikněte pravým tlačítkem na ikonu Bluetooth v Ovládacím panelu. S myší připojenou k počítači, potom klikněte na Add a device (Přidat zařízení) &gt; Myš MW203_BT3.0 nebo Myš MW203_BT3.0 verbinding zapnutí se myš automaticky připojí k počítači.</li> <li>POZNAMKA: Tato myši podporuje Bluetooth 3.0 i Bluetooth 5.0.</li> <li>Nastavení DPI</li> <li>Chcete-li změnit DPI, stiskněte tlačítko DPI. Viz následující informace o indikátorech DPI: 1000 dpi: Indikátor DPI jednou blikne.</li> <li>1600 dpi: Indikátor DPI jednou blikne.</li> <li>2400 dpi: Indikátor DPI jednou blikne.</li> <li>2400 dpi: Indikátor DPI jednou blikne.</li> <li>2400 dpi: Indikátor DPI jednou blikne.</li> <li>2400 dpi: Indikátor DPI jednou blikne.</li> <li>2400 dpi: Indikátor DPI jednou blikne.</li> <li>2400 dpi: Indikátor DPI jednou blikne.</li> <li>2400 dpi: Indikátor DPI tikrát blikne.</li> <li>2400 dpi: Indikátor DPI jednou blikne a oznámí tk nízké napětí baterie prod posunovacím kolečkem 10krát červeně blikne a oznámí tk nízké napětí baterie, vyměňte baterií. Myš se doporučuje spárovat s počítačem přes rozhraní Bluetooth 5.0, které šetří energii a tím prodlužuje výdrž baterie.</li> <li>POZOR: NEBEZPEČÍ VÝBUCHU BATERIE V PŘÍPADĚ VÝMĚNY</li> <li>PAKINÚ.</li> </ul>                                                                                                    | AN/UIT-schakelaar                                                                         | 9. 페어링/연결 버튼                                                     | 10. Wyłącznik                                                                                                    | 11. Ranura del receptor                                                                          |
| <ul> <li>Různé         <ol> <li>Notvo pro přijímač                 <ol></ol></li></ol></li></ul>                                                                                                    | sen                                                                                       | 10. 켜기/끄기 스위치                                                    | Pozostałe<br>11. Gniazdo odbiornika                                                                                                | 12. Indicador de batería baja e indicador de PPP                                                 |
| <ul> <li>12. Indikátor Izkého napětí baterie / indikátor DPI</li> <li>Připojení k POČÍTAČI</li> <li>Prostřednictvím 2,4 GHz:         <ol> <li>12. Indikátor NZA GHZ:             <li>14. Přepněte vypínač do polohy ON (zapnuto).</li> <li>24. Připojte Nano USB přijímač k dostupnému portu USB na počítači.</li> <li>3. Stisknutím přepínače režimu připojení zvolte kanál 1 (2,4 GHz).</li> <li>24. Po úspěšném spárování s vaším počítačem, Indikátor kanálu připojení 1 se rozsvítí a potom zhasne.</li> </li></ol> </li> <li>Prostřednictvím Bluetooth:         <ol> <li>14. Přepněte vypínač do polohy ON (zapnuto).</li> <li>25. Stisknutím přepínače režimu připojení zvolte režim Bluetooth 2 nebo 3 a potom dlouhým stisknutim tlačítka po připojení na více než 3 sekundy aktivujte režim párování Bluetooth.</li> <li>Ve Windows, klikněte pravým tlačítkem na ikonu Bluetooth v task baru (nebo dvojklikem na ikonu Bluetooth v tovládacím panelu. S myší připojenou k počítači, potom klikněte na Adda device (Přidat zařízení) &gt; Myš MW203_BT3.0 nebo Myš MW203_BT5.0 &gt; Dokončit.</li> <li>Po dokončení indikátor kanálu připojení 2x nebo 3x blikne a potom zhasne. Při příštím zapnutí se myš automaticky připojí k počítači.</li> <li>PoznáMKA: Tato myši podporuje Bluetooth 3.0 i Bluetooth 5.0.</li> <li>PVI instelled OM pl: Indikátor DPI stiskněte tlačítko DPI. Viz následující informace o indikátorech DPI: 1000 dpi: Indikátor DPI tikráť blikne.</li> <li>Indikátor nízkého napětí baterie pod posunovacím kolečkem 10kráť červeně blikne a oznámí tak nízké napětí baterie, vyměňte baterii. Myš se doporučuje spárovat s počítačem přes rozhraní Bluetooth 5.0, které šetří energii a tím prodlužuje výdrž baterie.</li> <li>POZOR: NEBEZPEČÍ VýBUCHU BATERIE V PŘÍPADĚ vÝMĚNY ZA NESPRÁVNÝ TYP. POUŽITÉ BATERIE ZLIKVIDUJTE PODLE</li> <li>POZOR: NEBEZPEČÍ VýBUCHU BATERIE V PŘÍPADĚ vÝMĚNY</li> <li>POZOR: NEBEZPEČÍ VÝB</li></ol></li></ul>                                                                                                    | euf ontvanger<br>Idicator batterii Jaag/DPI                                               | <b>기타</b><br>  11 수신기 슬루                                         | 12. Wskaźnik niskiego poziomu naładowania baterii/                                                                                 | Conexión a un PC                                                                                 |
| <ul> <li>Připojení k POČÍTAČI</li> <li>Prostřednictvím 2,4 GHz:         <ol> <li>Stikanutím přepínač do polohy ON (zapnuto).</li> <li>Připojte Nano USB přijímač k dostupnému portu USB na počítači.</li> <li>Stisknutím přepínače režimu připojení zvolte kanál 1 (2,4 GHz).</li> <li>Po úspěšném spárování s vaším počítačem, Indikátor kanálu připojení 1 se rozsvítí a potom zhasne.</li> </ol> </li> <li>Přestřednictvím Bluetooth:         <ol> <li>Přepněte vypínač do polohy ON (zapnuto).</li> <li>Stisknutím přepínače režimu připojení zvolte režim Bluetooth 2 nebo 3 a potom dlouhým stisknutim tlačítka pro připojení na více než 3 sekundy aktivujte režim párování Bluetooth.</li> <li>Ve Windows, klikněte pravým tlačítkem na ikonu Bluetooth v task baru (nebo dvojklikem na ikonu Bluetooth v tokádacím panelu. S myší připojenou k počítači, potom klikněte na Adá a device (Přidat zařízení) &gt; Myš MW203_BT3.0 nebo Myš MW203_BT5.0 &gt; Dokončit.</li> </ol> </li> <li>Po dokončení indikátor kanálu připojení 2x nebo 3x blikne a potom zhasne. Při příštím zapnutí se myš automaticky připojí k počítači.</li> <li>POZNÁMKA: Tato myši podporuje Bluetooth 3.0 i Bluetooth 5.0.</li> <li>POHERKING: Bluetooth 5.0, které šetří energi a tím prodlužuje výdrž baterie.</li> <li>POZOR: NEBEZPEČÍ VÝBUCHU BATERIE V PŘÍPADĚ VÝMĚNY ZA NESPRÁVNÝ TYP. POUŽITÉ BATERIE ZLIKVIDUJTE PODLE</li> </ul>                                                                                                    | inding maken met de pc.                                                                   | 12. 배터리 부족 표시등/DPI 표시등                                           | Podłaczanie do komputera                                                                                                    | A través de 2,4 GHz:                                                                             |
| <ul> <li>Prostřednictvím 2,4 GHz:         <ol> <li>Přepněte vypínač do polohy ON (zapnuto).</li> <li>Připojte Nano USB přijímač k dostupnému portu USB na počítači.</li> <li>Stisknutím přepínače režimu připojení zvotle kanál 1 (2,4 GH2).</li> <li>Po střednictvím Bluetooth:</li></ol></li></ul>                                                                                                    | .4 GHz:                                                                                   | PC에 연결하기                                                         | W przypadku 2 4 GHz:                                                                                                    | 1. Desplace el conmutador de alimentación a la                                                   |
| <ul> <li>Přepněte vypínač do polohy ON (zapnuto).</li> <li>Připojte Nano USB přijímač k dostupnému portu USB na počítači.</li> <li>Stisknutím přepínače režimu připojení zvolte kanál 1 (2,4 GHz).</li> <li>Po úspěšném spárování s vaším počítačem, Indikátor kanálu připojení 1 se rozsvítí a potom zhasne.</li> <li>Prostřednictvím Bluetooth:         <ol> <li>Přespněte vypínač do polohy ON (zapnuto).</li> <li>Stisknutím přepínače režimu připojení zvolte režim Bluetooth 2 nebo 3 a potom dlouhým stisknutím tlačítka pro připojení na více než 3 sekundy aktivujte režim párování Bluetooth.</li> <li>Ve Windows, klikněte pravým tlačítkem na ikonu Bluetooth v task baru (nebo dvojklikem na ikonu Bluetooth v Ovládacím panelu. S myší připojenou k počítači, potom klikněte na Add a device (Přidat zařízení) &gt; Myš MW203_BT3.0 nebo Myš MW203_BT5.0 &gt; Dokončit.</li> <li>PoznAMKA: Tato myši podporuje Bluetooth 3.0 i Bluetooth 5.0.</li> </ol> </li> <li>Nastavení DPI Chcete-li změnit DPI, stiskněte tlačítko DPI. Viz následující informace o indikátorech DPI: 1000 dpi: Indikátor DPI dvakrát blikne.</li> <li>Adou dpi: Indikátor nízkého napětí baterie pod posunovacím kolečkem 10krát červeně blikne a oznámí tak nízké napětí baterie, vyměňte baterii. Myš se doporučuje spárovat s počítačem přes rozhraní Bluetoth 5.0, které šetří energii a tím prodlužuje výdrž baterie.</li> <li>POZOR: NEBEZPEČÍ VÝBUCHU BATERIE V PŘÍPADĚ VÝMĚNY ZA NESPRÁVNÝ TYP. POUŽITÉ BATERIE ZLIKVIDUJTE PODLE POKYNÖ.</li> </ul>                                                                                                    | nuif de power schakelaar naar AAN                                                         | 2.4GHz를 통해:                                                      | 1. Przesuń przełacznik zasilania do pozycii ON (Wł.)                                                                               | posición de encendido (ON).                                                                      |
| <ul> <li>Připojte Nano USB přijímač k dostupnému portu<br/>USB na počítači.</li> <li>Stisknutím přepínače režimu připojení zvolte<br/>kanál 1 (2,4 GHz).</li> <li>Po úspěšném spárování s vaším počítačem,<br/>Indikátor kanálu připojení 1 se rozsvítí a potom<br/>zhasne.</li> <li>Prostřednictvím Bluetooth:         <ol> <li>Přepněte vypínač do polohy ON (zapnuto).</li> <li>Stisknutím přepínače režimu připojení zvolte<br/>režim Bluetooth 2 nebo 3 a potom dlouhým<br/>stisknutím tlačítka pro připojení na více než 3<br/>sekundy aktivujte režim párování Bluetooth.</li> <li>Ve Windows, klikněte pravým tlačítkem na<br/>ikonu Bluetooth v task baru (nebo dvojklikem<br/>na ikonu Bluetooth v Ovládacím pnelu. S myší<br/>device (Přidat zařízení) &gt; Myš MW203_BT3.0<br/>nebo Myš MW203_BT5.0 &gt; Dokončit.</li> <li>Po dokončení indikátor kanálu připojení 2x<br/>nebo 3x blikne a potom zhasne. Při příštím<br/>zapnutí se myš automaticky připojí k počítači.</li> <li>POZNÁMKA: Tato myši podporuje Bluetooth 3.0 i Bluetooth<br/>5.0.</li> </ol> </li> <li>Nastavení DPI<br/>Chcete-li změnit DPI, stiskněte tlačítko DPI.<br/>Viz následující informace o indikátorech DPI:<br/>1000 dpi: Indikátor DPI dvakrát blikne.</li> <li>Dod dpi: Indikátor DPI dvakrát blikne.</li> <li>Dod dpi: Indikátor DPI dvakrát blikne.</li> <li>Myš se doporučuje spárovat s počítačem přes<br/>rozhraní Bluetooth 5.0, které šetří energii a tím<br/>prodlužuje výdrž baterie.</li> <li>POZOR: NEBEZPEČÍ VÝBUCHU BATERIE V PŘÍPADĚ VÝMĚNY<br/>ZA NESPRÁVNÝ TYP. POUŽITÉ BATERIE ZLIKVIDUJTE POLIE<br/>POKYNŮ.</li> </ul>                                                                                                    | op de Nano USB-ontvanger in een                                                           | 1. 전원 스위치를 ON(켜기)으로 밉니다.                                         | <ol> <li>Włóż odbiornik papo LISB do dosteppego portu</li> </ol>                                                                   | 2. Inserte el nanorreceptor USB en un puerto USB<br>disponible de su PC                          |
| <ul> <li>USB na počítači.</li> <li>3. Duw de sc<br/>naar kanaz</li> <li>4. Po úspěšném spárování s vaším počítačem,<br/>Indikátor kanálu připojení 1 se rozsvítí a potom<br/>zhasne.</li> <li>Prostřednictvím Bluetooth: <ol> <li>Přestřednictvím Bluetooth:</li> <li>Přespěte vypínač do polohy ON (zapnuto).</li> <li>Stisknutím přepínače režimu připojení zvolte<br/>režim Bluetooth 2 nebo 3 a potom dlouhým<br/>stisknutím tlačítka pro připojení na více než 3<br/>sekundy aktivujte režim párování Bluetooth.</li> <li>Ve Windows, klikněte pravým tlačítkem na<br/>ikonu Bluetooth v Ovládacím panelu. S myší<br/>připojenou k počítači, potom klikněte na Adda<br/>device (Přidat zařízení) &gt; Myš MW203_BT3.0<br/>nebo Myš MW203_BT5.0 &gt; Dokončit.</li> <li>Po dokončení indikátor kanálu připojení 2x<br/>nebo 3x blikne a potom zhasne. Při příštím<br/>zapnutí se myš automaticky připojí k počítači.</li> </ol> </li> <li>POZNAMKA: Tato myši podporuje Bluetooth 3.0 i Bluetooth<br/>5.0.</li> <li>Nastavení DPI</li> <li>Chcete-li změnit DPI, stiskněte tlačítko DPI.<br/>Viz následující informace o indikátorech DPI:<br/>1000 dpi: Indikátor DPI dvakrát blikne.</li> <li>DOM dpi: Indikátor DPI dvakrát blikne.</li> <li>Indikátor nízkého napětí baterie pod<br/>posunovacím kolečkem 10krát červeně blikne a<br/>oznámí tak nízké napětí baterie, vyměňte baterií.<br/>Myš se doporučuje spárovat s počítačem přes<br/>rozhraní Bluetooth 5.0, které šetří energii a tím<br/>prodlužuje výdrž baterie.</li> <li>POZOR: NEBEZPEČÍ VÝBUCHU BATERIE V PŘÍPADĚ VÝMĚNY<br/>ZA NESPRÁVNÝ TYP. POUŽITÉ BATERIE ZLIKVIDUJTE POLIE<br/>POKYNŮ.</li> </ul>                                                                                                    | schikbare USB-poort op uw pc.                                                             | 2. Nano USB 수신기를 PC의 사용 가능한 USB                                  | USB w komputerze.                                                                                                    | 3. Presione el botón de cambio del modo de                                                       |
| <ul> <li>3. Stisknutím přepínače režimu připojení zvolte kanál 1 (2,4 GHz).</li> <li>4. Po úspěšném spárování s vaším počítačem, Indikátor kanálu připojení 1 se rozsvítí a potom zhasne.</li> <li>Prostřednictvím Bluetooth:         <ol> <li>Přepněte vypínač do polohy ON (zapnuto).</li> <li>Stisknutím tlačítka pro připojení zvolte režim Bluetooth 2 nebo 3 a potom dlouhým stisknutím tlačítka pro připojení na více než 3 sekundy aktivujte režim párování Bluetooth.</li> <li>Ve Windows, klikněte pravým tlačítkem na ikonu Bluetooth v task baru (nebo dvojklikem na ikonu Bluetooth v Ovládacím panelu. S myší připojenou k počítači, potom klikněte na Add a device (Přidat zařízení) &gt; Myš MW203_BT3.0 &gt; Dokončit.</li> <li>Po dokončení indikátor kanálu připojení 2x nebo 3x blikne a potom zhasne. Při přištím zapnutí se myš automaticky připojí k počítači.</li> <li>PozNAMKA: Tato myši podporuje Bluetooth 3.0 i Bluetooth 5.0.</li> </ol> </li> <li>Nastavení DPI         Chcete-li změnit DPI, stiskněte tlačítko DPI. Viz následující informace o indikátore DPI: 1000 dpi: Indikátor DPI dvakrát blikne.         Checte-li změnit DPI, stiskněte tlačítko DPI.         Todo dpi: Indikátor DPI dvakrát blikne.         Chyži ndikátor nízkého napětí baterie pod posunovacím kolečkem 10krát červeně blikne a oznámí tak nízké napětí baterie, vyměňte baterie Myš se doporučuje spárovat s počítačem přes rozhraní Bluetooth 5.0, které šetří energii a tím prodlužuje výdrž baterie.     </li> <li>POZOR: NEBEZPEČÍ VÝBUCHU BATERIE V PŘÍPADĚ VÝMĚNY ZA NESPRÁVNÝ TYP. POUŽITÉ BATERIE ZLIKVIDUJTE PODLE POKYNŮ.</li> </ul>                                                                                                    | w de schakelaar van de verbindingsmodus                                                   | 포트에 끼줍니다.                                                        | 3. Naciśnij przycisk przełącznika trybu połączenia,                                                                                | conexión para colocarlo en el canal 1 (2,4 GHz).                                                 |
| <ul> <li>kanál 1 (2,4 GHz).</li> <li>4. Als de mui<br/>verbinding<br/>daarna uit:</li> <li>Via Bluetootn<br/>zhasne.</li> <li>Prostřednictvím Bluetooth:         <ol> <li>Přepněte vypínač do polohy ON (zapnuto).</li> <li>Stisknutím přepínače režimu připojení zvolte<br/>režim Bluetooth 2 nebo 3 a potom dlouhým<br/>stisknutím tlačítka pro připojení na více než 3<br/>sekundy aktivujte režim párování Bluetooth.</li> <li>Ve Windows, klikněte pravým tlačítkem na<br/>ikonu Bluetooth v task baru (nebo dvojklikem<br/>na ikonu Bluetooth v Ovládacím panelu. S myší<br/>připojenou k počítači, potom klikněte na Add a<br/>device (Přidat zařízení) &gt; Myš MW203_BT3.0<br/>nebo Myš MW203_BT5.0 &gt; Dokončit.</li> <li>Po dokončení indikátor kanálu připojení 2x<br/>nebo 3x blikne a potom zhasne. Při příštím<br/>zapnutí se myš automaticky připojí k počítači.</li> <li>PozNÁMKA: Tato myši podporuje Bluetooth 3.0 i Bluetooth<br/>5.0.</li> </ol></li></ul> <li>Nastavení DPI<br/>Chcete-li změnit DPI, stiskněte tlačítko DPI.<br/>Viz následující informace o indikátorech DPI:<br/>1000 dpi: Indikátor DPI dvakrát blikne.</li> <li>POZOR: NEBEZPEČÍ VÝBUCHU BATERIE V PŘÍPADĚ VÝMĚNY<br/>ZA NESPRÁVNÝ TYP. POUŽITÉ BATERIE ZLIKVIDUJTE PODLE<br/>POKYNŮ.</li> <li>4. Als de mui<br/>verbinding<br/>daarna uit:</li>                                                                                                    | ar kanaal 1 (2.4GHz).                                                                     | 3. Connection mode switch(연결 모드 전환)<br>버튼은 누리 채널 1/2 4GH카리 저화하니다 | aby ustawić kanał 1 (2,4 GHz).                                                                                                    | 4. Cuando la asociación se realiza correctamente                                                 |
| <ul> <li>4. Po úspěšném spárování s vaším počítačem,<br/>Indikátor kanálu připojení 1 se rozsvítí a potom<br/>zhasne.</li> <li>Prostřednictvím Bluetooth:         <ol> <li>Stisknutím přepínače režimu připojení zvolte<br/>režim Bluetooth 2 nebo 3 a potom dlouhým<br/>stisknutím tlačítka pro připojení na více než 3<br/>sekundy aktivujte režim párování Bluetooth.</li> <li>Ve Windows, klikněte pravým tlačítkem na<br/>ikonu Bluetooth v task baru (nebo dvojklikem<br/>na ikonu Bluetooth v toVládacím panelu. S myší<br/>připojenou k počítači, potom klikněte na Add a<br/>device (Přidat zařízení) &gt; Myš MW203_BT3.0<br/>nebo Myš MW203_BT5.0 &gt; Dokončit.</li> <li>Po dokončení indikátor kanálu připojení 2x<br/>nebo 3x blikne a potom zhasne. Při přištím<br/>zapnutí se myš automaticky připojí k počítači.</li> <li>POZNÁMKA: Tato myši podporuje Bluetooth 3.0 i Bluetooth<br/>5.0.</li> </ol> </li> <li>Nastavení DPI<br/>Chcete-li změnit DPI, stiskněte tlačítko DPI.<br/>Viz následující informace o indikátorech DPI:<br/>1000 dpi: Indikátor DPI dvakrát blikne.</li> <li>Indikátor nízkého napětí baterie<br/>posunovacím kolečkem 10krát červeně blikne a<br/>oznámí tak nízké napětí baterie, vyměňte baterii.<br/>Myš se doporučuje spárovat s počítačem přes<br/>rozhraní Bluetooth 5.0, které šetří energii a tím<br/>prodlužuje výdrž baterie.</li> <li>POZOR: NEBEZPEČÍ VÝBUCHU BATERIE V PŘÍPADĚ VÝMĚNY<br/>ZA NESPRÁVNÝ TYP. POUŽITÉ BATERIE ZLIKVIDUJTE PODLE<br/>POKYNŮ.</li> </ul>                                                                                                    | de muis met de PC is gekoppeld, zal de                                                    | 시 DC에 서고저이르 페이리되 겨이 여겨 채너                                        | 4. Po pomyślnym sparowaniu z komputerem,                                                                                           | con su PC, El indicador LED 1 del canal de                                                       |
| <ul> <li>Via Bluetooth<br/>zhasne.</li> <li>Prostřednictvím Bluetooth:         <ol> <li>Přepněte vypínač do polohy ON (zapnuto).</li> <li>Stisknutím přepínače režimu připojení zvolte<br/>režim Bluetooth 2 nebo 3 a potom dlouhým<br/>stisknutím tlačítka pro připojení na více než 3<br/>sekundy aktivujte režim párování Bluetooth.</li> <li>Ve Windows, klikněte pravým tlačítkem na<br/>ikonu Bluetooth v task baru (nebo dvojklikem<br/>na ikonu Bluetooth v tovládacím panelu. S myší<br/>připojenou k počítači, potom klikněte na Add a<br/>device (Přidat zařízení) &gt; Myš MW203_BT3.0<br/>nebo Myš MW203_BT5.0 &gt; Dokončit.</li> <li>Po dokončení indikátor kanálu připojení 2x<br/>nebo 3x blikne a potom zhasne. Při přištím<br/>zapnutí se myš automaticky připojí k počítači.</li> <li>POZNÁMKA: Tato myši podporuje Bluetooth 3.0 i Bluetooth<br/>5.0.</li> </ol></li></ul> <li>Nastavení DPI<br/>Chcete-li změnit DPI, stiskněte tlačítko DPI.<br/>Viz následující informace o indikátorech DPI:<br/>1000 dpi: Indikátor DPI dvakrát blikne.</li> <li>DMI kátor nízkého napětí baterie<br/>posunovacím kolečkem 10krát červeně blikne a<br/>oznámí tak nízké napětí baterie pod<br/>posunovacím kolečkem 10krát červeně blikne a<br/>oznámí tak nízké napětí baterie, vyměňte baterii.<br/>Myš se doporučuje spárovat s počítačem přes<br/>rozhraní Bluetooth 5.0, které šetří energii a tím<br/>prodlužuje výdrž baterie.</li> <li>POZOR: NEBEZPEČÍ VÝBUCHU BATERIE V PŘÍPADĚ VÝMĚNY<br/>ZA NESPRÁVNÝ TYP. POUŽITÉ BATERIE ZLIKVIDUJTE PODLE<br/>POKYNŮ.</li>                                                                                                    | arna uitschakelen.                                                                        | 표시등 LED 1가 켜졌다가 꺼집니다                                             | wskaznik LED kanału połączenia 1 zaswieci się, a<br>nastepnie zgaśnie                                                              | conexion se iluminara y luego se apagara.                                                        |
| <ul> <li>Prostřednictvím Bluetooth:</li> <li>Přepněte vypínač do polohy ON (zapnuto).</li> <li>Stisknutím přepínače režimu připojení zvolte<br/>režim Bluetooth 2 nebo 3 a potom dlouhým<br/>stisknutím tlačítka pro připojení na více než 3<br/>sekundy aktivujte režim párování Bluetooth.</li> <li>Ve Windows, klikněte pravým tlačítkem na<br/>ikonu Bluetooth v Ovládacím panelu. S myší<br/>připojenou k počítači, potom klikněte na Add a<br/>device (Přidat zařízení) &gt; Myš MW203_BT3.0<br/>nebo Myš MW203_BT5.0 &gt; Dokončit.</li> <li>Po dokončení indikátor kanálu připojení 2x<br/>nebo 3x blikne a potom zhasne. Při příštím<br/>zapnutí se myš automaticky připojí k počítači.</li> <li>POZNÁMKA: Tato myši podporuje Bluetooth 3.0 i Bluetooth<br/>5.0.</li> <li>Nastavení DPI</li> <li>Chcete-li změnit DPI, stiskněte tlačítko DPI.<br/>Viz následující informace o indikátorech DPI:<br/>1000 dpi: Indikátor DPI dvakrát blikne.</li> <li>Indikátor DPI dvakrát blikne.</li> <li>Indikátor DPI piednou blikne.</li> <li>1600 dpi: Indikátor DPI třikrát blikne.</li> <li>Myš se doporučuje spárovat s počítačem přes<br/>rozhraní Bluetooth 5.0, které šetří energii a tím<br/>prodlužuje výdrž baterie.</li> <li>POZOR: NEBEZPEČÍ VÝBUCHU BATERIE V PŘÍPADĚ VÝMĚNY<br/>ZA NESPRÁVNÝ TYP. POUŽITÉ BATERIE ZLIKVIDUJTE PODLE<br/>POKYNŮ.</li> </ul>                                                                                                    | luetooth:                                                                                 | 블루투스를 통해:                                                        | W przypadku Bluetooth:                                                                                                    | A traves de Bluetootn:<br>1. Desplace el conmutador de alimentación a la                         |
| <ul> <li>1. Přepněte vypínač do polohy ON (zapnuto).</li> <li>2. Stisknutím přepínače režimu připojení zvolte<br/>režim Bluetooth 2 nebo 3 a potom dlouhým<br/>stisknutím tlačítka pro připojení na více než 3<br/>sekundy aktivujte režim párování Bluetooth.</li> <li>3. Ve Windows, klikněte pravým tlačítkem na<br/>ikonu Bluetooth v task baru (nebo dvojklikem<br/>na ikonu Bluetooth v Ovládacím panelu. S myší<br/>připojenou k počítači, potom klikněte na Add a<br/>device (Přidat zařízení) &gt; Myš MW203_BT3.0<br/>nebo Myš MW203_BT5.0 &gt; Dokončit.</li> <li>4. Po dokončení indikátor kanálu připojení 2x<br/>nebo 3x blikne a potom zhasne. Při příštím<br/>zapnutí se myš automaticky připojí k počítači.</li> <li>POZNÁMKA: Tato myši podporuje Bluetooth 3.0 i Bluetooth<br/>5.0.</li> <li>Nastavení DPI</li> <li>Chcete-li změnit DPI, stiskněte tlačítko DPI.<br/>Viz následující informace o indikátorech DPI:<br/>1000 dpi: Indikátor DPI dvakrát blikne.</li> <li>Indikátor nízkého napětí baterie<br/>Když indikátor nízkého napětí baterie pod<br/>posunovacím kolečkem 10krát červeně blikne a<br/>oznámí tak nízké napětí baterie, vyměňte baterii.<br/>Myš se doporučuje spárovat s počítačem přes<br/>rozhraní Bluetooth 5.0, které šetří energii a tím<br/>prodlužuje výdrž baterie.</li> <li>POZOR: NEBEZPEČÍ VÝBUCHU BATERIE V PŘÍPADĚ VÝMĚNY<br/>ZA NESPRÁVNÝ TYP. POUŽITÉ BATERIE ZLIKVIDUJTE PODLE<br/>POKYNŮ.</li> </ul>                                                                                                    | nuif de power schakelaar naar AAN.                                                        | 1. 전원 스위치를 ON(켜기)으로 밉니다.                                         | 1. Przesuń przełacznik zasilania do pozycji ON (Wł.)                                                                               | posición de encendido (ON).                                                                      |
| <ul> <li>2. Stisknutím přepínače režimu připojení zvolte režim Bluetooth 2 nebo 3 a potom dlouhým stisknutím tlačítka pro připojení na více než 3 sekundy aktivujte režim párování Bluetooth.</li> <li>3. Ve Windows, klikněte pravým tlačítkem na ikonu Bluetooth v task baru (nebo dvojklikem na ikonu Bluetooth v Ovládacím panelu. S myší připojenou k počítači, potom klikněte na Add a device (Přidat zařízení) &gt; Myš MW203_BT3.0 nebo Myš MW203_BT5.0 &gt; Dokončit.</li> <li>4. Po dokončení indikátor kanálu připojení 2x nebo 3x blikne a potom zhasne. Při příštím zapnutí se myš automaticky připojí k počítači.</li> <li>POZNÁMKA: Tato myši podporuje Bluetooth 3.0 i Bluetooth 5.0.</li> <li>Nastavení DPI</li> <li>Chcete-li změnit DPI, stiskněte tlačítko DPI. Viz následující informace o indikátorech DPI: 1000 dpi: Indikátor DPI dvakrát blikne.</li> <li>Indikátor nízkého napětí baterie pod posunovacím kolečkem 10krát červeně blikne a oznámí tak nízké napětí baterie, vyměňte baterii. Myš se doporučuje spárovat s počítačem přes rozhraní Bluetooth 5.0, které šetří energii a tím prodlužuje výdrž baterie.</li> <li>POZOR: NEBEZPEČÍ VÝBUCHU BATERIE V PŘÍPADĚ VÝMĚNY ZA NESPRÁVNÝ TYP. POUŽITÉ BATERIE ZLIKVIDUJTE PODLE POKYNŮ.</li> </ul>                                                                                                    | uk op de schakelaar voor de                                                               | 2. Connection mode switch(연결 모드 전환)                              | <ol> <li>Przesdii przecięcznik zasilania do pozycji oli (we.).</li> <li>Naciśnii przycisk przełacznika trybu połaczenia</li> </ol> | 2. Presione el botón de cambio del modo de                                                       |
| <ul> <li>2. of 3 en h<br/>langer dan<br/>Bluetooth</li> <li>2. of 3 en h<br/>langer dan<br/>Bluetooth.</li> <li>2. of 3 en h<br/>langer dan<br/>Bluetooth.</li> <li>3. Ve Windows, klikněte pravým tlačítkem na<br/>ikonu Bluetooth v task baru (nebo dvojklikem<br/>na ikonu Bluetooth v Ovládacím panelu. S myší<br/>připojenou k počítači, potom klikněte na Add a<br/>device (Přidat zařízení) &gt; Myš MW203_BT3.0<br/>nebo Myš MW203_BT5.0 &gt; Dokončit.</li> <li>4. Po dokončení indikátor kanálu připojení 2x<br/>nebo 3x blikne a potom zhasne. Při příštím<br/>zapnutí se myš automaticky připojí k počítači.</li> <li>POZNAMKA: Tato myši podporuje Bluetooth 3.0 i Bluetooth<br/>5.0.</li> <li>Nastavení DPI</li> <li>Chcete-li změnit DPI, stiskněte tlačítko DPI.<br/>Viz následující informace o indikátorech DPI:<br/>1000 dpi: Indikátor DPI dvakrát blikne.</li> <li>Indikátor nízkého napětí baterie pod<br/>posunovacím kolečkem 10krát červeně blikne a<br/>oznámí tak nízké napětí baterie, vyměňte baterii.<br/>Myš se doporučuje spárovat s počítačem přes<br/>rozhraní Bluetooth 5.0, které šetří energii a tím<br/>prodlužuje výdrž baterie.</li> <li>POZOR: NEBEZPEČÍ VÝBUCHU BATERIE V PŘÍPADĚ VÝMĚNY<br/>ZA NESPRÁVNÝ TYP. POUŽITÉ BATERIE ZLIKVIDUJTE PODLE<br/>POKYNŮ.</li> </ul>                                                                                                    | bindingsmodus naar de Bluetoothmodus                                                      | 버튼을 눌러 블루투스 모드 2 또는 3으로                                          | aby ustawić tryb Bluetooth 2 lub 3, a następnie                                                                                    | conexión para colocarlo en el modo Bluetooth                                                     |
| <ul> <li>stisknutím tlačítka pro připojení na více než 3<br/>sekundy aktivujte režim párování Bluetooth.</li> <li>Ve Windows, klikněte pravým tlačítkem na<br/>ikonu Bluetooth v task baru (nebo dvojklikem<br/>na ikonu Bluetooth v Ovládacím panelu. S myší<br/>připojenou k počítači, potom klikněte na Add a<br/>device (Přidat zařízeni) &gt; Myš MW203_BT3.0<br/>nebo Myš MW203_BT5.0 &gt; Dokončit.</li> <li>Po dokončení indikátor kanálu připojení 2x<br/>nebo 3x blikne a potom zhasne. Při příštím<br/>zapnutí se myš automaticky připojí k počítači.</li> <li>POZNÁMKA: Tato myši podporuje Bluetooth 3.0 i Bluetooth<br/>5.0.</li> <li>Nastavení DPI</li> <li>Chcete-li změnit DPI, stiskněte tlačítko DPI.<br/>Viz následující informace o indikátorech DPI:<br/>1000 dpi: Indikátor DPI dvakrát blikne.</li> <li>1600 dpi: Indikátor DPI dvakrát blikne.</li> <li>Indikátor nízkého napětí baterie pod<br/>posunovacím kolečkem 10krát červeně blikne a<br/>oznámí tak nízké napětí baterie, vyměňte baterii.<br/>Myš se doporučuje spárovat s počítačem přes<br/>rozhraní Bluetooth 5.0, které šetří energii a tím<br/>prodlužuje výdrž baterie.</li> <li>POZOR: NEBEZPEČÍ VÝBUCHU BATERIE V PŘÍPADĚ VÝMĚNY<br/>ZA NESPRÁVNÝ TYP. POUŽITÉ BATERIE ZLIKVIDUJTE PODLE<br/>POKYNŮ.</li> </ul>                                                                                                    | f 3 en houd dan de knop voor verbinden                                                    | 전환한 후 Connect(연결) 버튼을 3초                                         | naciśnij przycisk połączenia i przytrzymaj go                                                                                      | 2 o 3 y, a continuación, mantenga presionado el                                                  |
| <ul> <li>sekundy aktivujte režim párování Bluetooth.</li> <li>3. Ve Windows, klikněte pravým tlačítkem na<br/>ikonu Bluetooth v task baru (nebo dvojklikem<br/>na ikonu Bluetooth v Ovládacím panelu. S myší<br/>připojenou k počítači, potom klikněte na Add a<br/>device (Přidat zařízení) &gt; Myš MW203_BT3.0<br/>nebo Myš MW203_BT5.0 &gt; Dokončit.</li> <li>4. Po dokončení indikátor kanálu připojení 2x<br/>nebo 3x blikne a potom zhasne. Při příštím<br/>zapnutí se myš automaticky připojí k počítači.</li> <li>POZNÁMKA: Tato myši podporuje Bluetooth 3.0 i Bluetooth<br/>5.0.</li> <li>Nastavení DPI</li> <li>Chcete-li změnit DPI, stiskněte tlačítko DPI.<br/>Viz následující informace o indikátorech DPI:<br/>1000 dpi: Indikátor DPI dvakrát blikne.</li> <li>1600 dpi: Indikátor DPI dvakrát blikne.</li> <li>1600 dpi: Indikátor DPI třikrát blikne.</li> <li>Indikátor nízkého napětí baterie<br/>posunovacím kolečkem 10krát červeně blikne a<br/>oznámí tak nízké napětí baterie, vyměňte baterii.<br/>Myš se doporučuje spárovat s počítačem přes<br/>rozhraní Bluetooth 5.0, které šetří energii a tím<br/>prodlužuje výdrž baterie.</li> <li>POZOR: NEBEZPEČÍ VÝBUCHU BATERIE V PŘÍPADĚ VÝMĚNY<br/>ZA NESPRÁVNÝ TYP. POUŽITÉ BATERIE ZLIKVIDUJTE PODLE<br/>POKYNŮ.</li> </ul>                                                                                                    | ger dan 3 seconden ingedrukt om de<br>jetooth-koppelingsmodus te activeren.               | 이상 길게 굴려 들누누스 페어딩 모드들<br>화성하하니다                                  | przez ponad 3 sekundy, aby uaktywnić tryb<br>parowania Bluetooth                                                                   | activar el modo de asociación Bluetooth.                                                         |
| <ul> <li>3. Ve Windows, klikněte pravým tlačítkem na<br/>ikonu Bluetooth v task baru (nebo dvojklikem<br/>na ikonu Bluetooth v Voládacím panelu. S myší<br/>připojenou k počítači, potom klikněte na Add a<br/>device (Přidat zařízení) &gt; Myš MW203_BT3.0<br/>nebo Myš MW203_BT5.0 &gt; Dokončit.</li> <li>4. Po dokončení indikátor kanálu připojení 2x<br/>nebo 3x blikne a potom zhasne. Při příštím<br/>zapnutí se myš automaticky připojí k počítači.</li> <li>POZNÁMKA: Tato myši podporuje Bluetooth 3.0 i Bluetooth<br/>5.0.</li> <li>Nastavení DPI</li> <li>Chcete-li změnit DPI, stiskněte tlačítko DPI.<br/>Viz následující informace o indikátorech DPI:<br/>1000 dpi: Indikátor DPI dvakrát blikne.</li> <li>1600 dpi: Indikátor DPI dvakrát blikne.</li> <li>1600 dpi: Indikátor DPI třikrát blikne.</li> <li>1600 dpi: Indikátor DPI třikrát blikne.</li> <li>1600 dpi: DPI třikrát blikne.</li> <li>1600 dpi: DPI třikrát blikne.</li> <li>2400 dpi: DPI tevej<br/>zanání tak nízké napětí baterie pod<br/>posunovacím kolečkem 10krát červeně blikne a<br/>conámí tak nízké napětí baterie, vyměňte baterii.<br/>Myš se doporučuje spárovat s počítačem přes<br/>rozhraní Bluetooth 5.0, které šetří energii a tím<br/>prodlužuje výdrž baterie.</li> <li>POZOR: NEBEZPEČÍ VÝBUCHU BATERIE V PŘÍPADĚ VÝMĚNY<br/>ZA NESPRÁVNÝ TYP. POUŽITÉ BATERIE ZLIKVIDUJTE PODLE<br/>POKYNŮ.</li> </ul>                                                                                                    | der Windows klikt u op het Bluetooth-                                                     | 을 하네서 pC에 여겨되 마은스를 사용하여                                          | 3 W systemie Windows kliknji przwym przyciskiem                                                                                    | 3. En Windows, haga clic con el botón derecho en el                                              |
| <ul> <li>Ikonu Bluetooth v Vašk baru (nebo dvojklikem<br/>na ikonu Bluetooth v Ovládacím panelu. S myší<br/>připojenou k počítači, potom klikněte na Add a<br/>device (Přidat zařízení) &gt; Myš MW203_BT3.0<br/>nebo Myš MW203_BT5.0 &gt; Dokončit.</li> <li>Po dokončení indikátor kanálu připojení 2x<br/>nebo 3x blikne a potom zhasne. Při příštím<br/>zapnutí se myš automaticky připojí k počítači.</li> <li>POZNÁMKA: Tato myši podporuje Bluetooth 3.0 i Bluetooth<br/>5.0.</li> <li>Nastavení DPI</li> <li>Chcete-li změnit DPI, stiskněte tlačítko DPI.<br/>Viz následující informace o indikátorech DPI:<br/>1000 dpi: Indikátor DPI jednou blikne.</li> <li>1600 dpi: Indikátor DPI dvakrát blikne.</li> <li>Indikátor nízkého napětí baterie<br/>Když indikátor nízkého napětí baterie pod<br/>posunovacím kolečkem 10krát červeně blikne a<br/>cznámí tak nízké napětí baterie, vyměňte baterii.<br/>Myš se doporučuje spárovat s počítačem přes<br/>rozhraní Bluetooth 5.0, které šetří energii a tím<br/>prodlužuje výdrž baterie.</li> <li>POZOR: NEBEZPEČÍ VÝBUCHU BATERIE V PŘÍPADĚ VÝMĚNY<br/>ZA NESPRÁVNÝ TYP. POUŽITÉ BATERIE ZLIKVIDUJTE PODLE<br/>POKYNŮ.</li> <li>(of o phet<br/>Configurat<br/>op uw pc.  <br/>Smith 2x mysiche baterie<br/>PoXerNů.</li> </ul>                                                                                                    | togram aan de rechterkant van de taakbalk.                                                | 마우스로 작업 표시줄의 오른쪽에 있는                                             | myszy ikonę Bluetooth na pasku zadań po prawej                                                                                     | icono Bluetooth situado a la derecha de la barra                                                 |
| <ul> <li>Initional devices (Přidat zařízeni) &gt; Myš MW203_BT3.0<br/>nebo Myš MW203_BT5.0 &gt; Dokončit.</li> <li>Po dokončení indikátor kanálu připojení 2x<br/>nebo 3x blikne a potom zhasne. Při příštím<br/>zapnutí se myš automaticky připojí k počítači.</li> <li>POZNÁMKA: Tato myši podporuje Bluetooth 3.0 i Bluetooth<br/>5.0.</li> <li>Nastavení DPI</li> <li>Chcete-li změnit DPI, stiskněte tlačítko DPI.<br/>Viz následující informace o indikátorech DPI:<br/>1000 dpi: Indikátor DPI jednou blikne.</li> <li>1600 dpi: Indikátor DPI dvakrát blikne.</li> <li>Indikátor nízkého napětí baterie pod<br/>posunovacím kolečkem 10krát červeně blikne a<br/>cznámí tak nízké napětí baterie, vyměňte baterii.<br/>Myš se doporučuje spárovat s počítačem přes<br/>rozhraní Bluetooth 5.0, které šetří energii a tím<br/>prodlužuje výdrž baterie.</li> <li>POZOR: NEBEZPEČÍ VÝBUCHU BATERIE V PŘÍPADĚ VÝMĚNY<br/>ZA NESPRÁVNÝ TYP. POUŽITÉ BATERIE ZLIKVIDUJTE PODLE<br/>POKYNŮ.</li> </ul>                                                                                                    | op het Bluetooth-pictogram in het                                                         | 블루투스 아이콘을 오른쪽 클릭합니다.(또는                                          | stronie (lub kliknij dwukrotnie ikonę Bluetooth                                                                                    | en el Panel de control) con un mouse conectado a                                                 |
| <ul> <li>device (Přidat zařízení) &gt; Myš MW203_BT3.0<br/>nebo Myš MW203_BT5.0 &gt; Dokončit.</li> <li>Po dokončení indikátor kanálu připojení 2x<br/>nebo 3x blikne a potom zhasne. Při příštím<br/>zapnutí se myš automaticky připojí k počítači.</li> <li>POZNÁMKA: Tato myši podporuje Bluetooth 3.0 i Bluetooth<br/>5.0.</li> <li>Nastavení DPI</li> <li>Chcete-li změnit DPI, stiskněte tlačítko DPI.<br/>Viz následující informace o indikátorech DPI:<br/>1000 dpi: Indikátor DPI dvakrát blikne.</li> <li>1600 dpi: Indikátor DPI dvakrát blikne.</li> <li>Indikátor nízkého napětí baterie<br/>Když indikátor nízkého napětí baterie pod<br/>posunovacím kolečkem 10krát červeně blikne a<br/>oznámí tak nízké napětí baterie, vyměňte baterii.<br/>Myš se doporučuje spárovat s počítačem přes<br/>rozhraní Bluetooth 5.0, které šetří energii a tím<br/>prodlužuje výdrž baterie.</li> <li>POZOR: NEBEZPEČÍ VÝBUCHU BATERIE V PŘÍPADĚ VÝMĚNY<br/>ZA NESPRÁVNÝ TYP. POUŽITÉ BATERIE ZLIKVIDUJTE PODLE<br/>POKYNŮ.</li> </ul>                                                                                                    | uw pc, klik daarna op <b>Apparaat toevoegen</b>                                           | 제어판에서 블루투스 아이콘을 누 번<br>클리하니다. 그런 다음 Add a daying (파비             | w Panelu sterowania), po podłączeniu myszy do<br>komputera. Nastepnie kliknii kolejno pozycje                                      | su PC. A continuación, haga clic en Add a device                                                 |
| <ul> <li>nebo Myš MW203_BT5.0 &gt; Dokončit.</li> <li>Po dokončení indikátor kanálu připojení 2x<br/>nebo 3x blikne a potom zhasne. Při příštím<br/>zapnutí se myš automaticky připojí k počítači.</li> <li>POZNÁMKA: Tato myši podporuje Bluetooth 3.0 i Bluetooth<br/>5.0.</li> <li>Nastavení DPI</li> <li>Chcete-li změnit DPI, stiskněte tlačítko DPI.<br/>Viz následující informace o indikátorech DPI:<br/>1000 dpi: Indikátor DPI dvakrát blikne.</li> <li>1600 dpi: Indikátor DPI dvakrát blikne.</li> <li>Indikátor nízkého napětí baterie<br/>Když indikátor nízkého napětí baterie pod<br/>posunovacím kolečkem 10krát červeně blikne a<br/>oznámí tak nízké napětí baterie, vyměňte baterii.<br/>Myš se doporučuje spárovat s počítačem přes<br/>rozhraní Bluetooth 5.0, které šetří energii a tím<br/>prodlužuje výdrž baterie.</li> <li>POZOR: NEBEZPEČÍ VÝBUCHU BATERIE V PŘÍPADĚ VÝMĚNY<br/>ZA NESPRÁVNÝ TYP. POUŽITÉ BATERIE ZLIKVIDUJTE PODLE<br/>POKYNŮ.</li> </ul>                                                                                                    | AW203 muis_BT3.0 of MW203 muis_BT5.0                                                      | 글릭입니다), 그런 다음 Add a device(경지<br>추가) > MW203 마으스 BT3.0 또는        | Add a device (Dodaj urządzenie) > Mysz_                                                                                            | (Agregar un dispositivo) > Ratón MW203_                                                          |
| <ul> <li>4. Po dokončení indikátor kanálu připojení 2x<br/>nebo 3x blikne a potom zhasne. Při příštím<br/>zapnutí se myš automaticky připojí k počítači.</li> <li>POZNÁMKA: Tato myši podporuje Bluetooth 3.0 i Bluetooth<br/>5.0.</li> <li>Nastavení DPI</li> <li>Chcete-li změnit DPI, stiskněte tlačítko DPI.<br/>Viz následující informace o indikátorech DPI:<br/>1000 dpi: Indikátor DPI dvakrát blikne.</li> <li>1600 dpi: Indikátor DPI dvakrát blikne.</li> <li>1600 dpi: Indikátor DPI třikrát blikne.</li> <li>Indikátor nízkého napětí baterie pod<br/>posunovacím kolečkem 10krát červeně blikne a<br/>oznámí tak nízké napětí baterie, vyměňte baterii.<br/>Myš se doporučuje spárovat s počítačem přes<br/>rozhraní Bluetooth 5.0, které šetří energii a tím<br/>prodlužuje výdrž baterie.</li> <li>POZOR: NEBEZPEČÍ VÝBUCHU BATERIE V PŘÍPADĚ VÝMĚNY<br/>ZA NESPRÁVNÝ TYP. POUŽITÉ BATERIE ZLIKVIDUJTE PODLE<br/>POKYNŮ.</li> <li>4. Wanneer u<br/>verbinding<br/>keren knip<br/>zal de volge<br/>1000 dpi: Del<br/>1000 dpi: Del<br/>1000 dpi: Del<br/>1600 dpi: Del<br/>1600 dpi: De</li></ul> | /oltooien.                                                                                | MW203 마우스 BT5.0 > 마침를                                            | BT3.0 MW203 lub Mysz_BT5.0 MW203 >Finish                                                                                           | BI3.0 $\circ$ Raton MW203_BI5.0 > Finalizar.                                                     |
| <ul> <li>Nebo 3x bilkné a potom znásně. Při přistím zapnutí se myš automaticky připojí k počítači.</li> <li>POZNÁMKA: Tato myši podporuje Bluetooth 3.0 i Bluetooth 5.0.</li> <li>Nastavení DPI</li> <li>Chcete-li změnit DPI, stiskněte tlačítko DPI.</li> <li>Viz následující informace o indikátorech DPI:</li> <li>1000 dpi: Indikátor DPI dvakrát blikne.</li> <li>1600 dpi: Indikátor DPI dvakrát blikne.</li> <li>2400 dpi: Indikátor DPI třikrát blikne.</li> <li>Indikátor nízkého napětí baterie pod posunovacím kolečkem 10krát červeně blikne a oznámí tak nízké napětí baterie, vyměňte baterii.</li> <li>Myš se doporučuje spárovat s počítačem přes rozhraní Bluetooth 5.0, které šetří energii a tím prodlužuje výdrž baterie.</li> <li>POZOR: NEBEZPEČÍ VÝBUCHU BATERIE V PŘÍPADĚ VÝMĚNY ZA NESPRÁVNÝ TYP. POUŽITÉ BATERIE ZLIKVIDUJTE PODLE POKYNŮ.</li> </ul>                                                                                                    | nneer u klaar bent, zal de indicator voor het                                             | 클릭합니다                                                            | (Zakoncz).                                                                                                    | 4. Cuando termine, el indicador LED 2 o LED 3 del<br>canal de conexión parpadeará varias veces v |
| <ul> <li>zal de voig suite neuerie proportie poertaei.</li> <li>poznámka: Tato myši podporuje Bluetooth 3.0 i Bluetooth 5.0.</li> <li>Nastavení DPI</li> <li>Chcete-li změnit DPI, stiskněte tlačítko DPI.</li> <li>Viz následující informace o indikátorech DPI:</li> <li>1000 dpi: Indikátor DPI dvakrát blikne.</li> <li>1600 dpi: Indikátor DPI dvakrát blikne.</li> <li>2400 dpi: Indikátor DPI třikrát blikne.</li> <li>Indikátor nízkého napětí baterie pod posunovacím kolečkem 10krát červeně blikne a oznámí tak nízké napětí baterie, vyměňte baterii.</li> <li>Myš se doporučuje spárovat s počítačem přes rozhraní Bluetooth 5.0, které šetří energii a tím prodlužuje výdrž baterie.</li> <li>POZOR: NEBEZPEČÍ VÝBUCHU BATERIE V PŘÍPADĚ VÝMĚNY ZA NESPRÁVNÝ TYP. POUŽITÉ BATERIE ZLIKVIDUJTE PODLE POKYNŮ.</li> </ul>                                                                                                    | en knipperen en dan uitschakelen. De muis                                                 | 4. 완료되면 연결 채널 표시등 LED 2 또는                                       | 4. Po zakonczeniu wskaznik LED kanału połączenia<br>2 lub 3 zamiga kilka razy, a następnie zgaśnie.                                | luego se apagará. El ratón se conectará a su PC                                                  |
| <ul> <li>So.</li> <li>Nastavení DPI</li> <li>Chcete-li změnit DPI, stiskněte tlačítko DPI.</li> <li>Viz následující informace o indikátorech DPI:</li> <li>1000 dpi: Indikátor DPI dvakrát blikne.</li> <li>1600 dpi: Indikátor DPI třikrát blikne.</li> <li>2400 dpi: Indikátor DPI třikrát blikne.</li> <li>Indikátor nízkého napětí baterie</li> <li>Když indikátor nízkého napětí baterie pod</li> <li>posunovacím kolečkem 10krát červeně blikne a</li> <li>oznámí tak nízké napětí baterie, vyměňte baterii.</li> <li>Myš se doporučuje spárovat s počítačem přes</li> <li>rozhaní Bluetooth 5.0, které šetří energii a tím</li> <li>prodlužuje výdrž baterie.</li> <li>POZOR: NEBEZPEČÍ VÝBUCHU BATERIE V PŘÍPADĚ VÝMĚNY</li> <li>ZA NESPRÁVNÝ TYP. POUŽITÉ BATERIE ZLIKVIDUJTE PODLE</li> <li>POKYNŮ.</li> </ul>                                                                                                    | de volgende keer wanneer u de power                                                       | LED 3이 몇 번 깜막인 후 꺼십니다. 나음에  <br>마으스이 저의 스이치를 커며 마으스가             | Gdy mysz zostanie włączona następnym razem                                                                                         | automáticamente la próxima vez que coloque                                                       |
| Nastavení DPINastavení DPIChcete-li změnit DPI, stiskněte tlačítko DPI.Viz následující informace o indikátorech DPI:1000 dpi: Indikátor DPI jednou blikne.1600 dpi: Indikátor DPI dvakrát blikne.2400 dpi: Indikátor DPI třikrát blikne.Indikátor nízkého napětí baterieKdyž indikátor nízkého napětí baterie pod<br>posunovacím kolečkem 10krát červeně blikne a<br>oznámí tak nízké napětí baterie, vyměňte baterii.Myš se doporučuje spárovat s počítačem přes<br>rozhraní Bluetooth 5.0, které šetří energii a tím<br>prodlužuje výdrž baterie.POZOR: NEBEZPEČÍ VÝBUCHU BATERIE V PŘÍPADĚ VÝMĚNY<br>ZA NESPRÁVNÝ TYP. POUŽITÉ BATERIE ZLIKVIDUJTE PODLE<br>POKYNŮ.                                                                                                    | At use PC                                                                                 | 지수는의 전원 드위지를 거친 미구드가<br>자동으로 PC에 연결된니다                           | za pomocą przełącznika zasilania, automatycznie                                                                                    | posición de encendido.                                                                           |
| <ul> <li>Nastaveni DPI</li> <li>OPMERKING:<br/>Bluetooth 5.0.</li> <li>DPI instelle</li> <li>Om DPI te ve<br/>Zie het volge</li> <li>Odo dpi: Indikátor DPI dvakrát blikne.</li> <li>1600 dpi: Indikátor DPI dvakrát blikne.</li> <li>1600 dpi: Indikátor DPI třikrát blikne.</li> <li>Indikátor nízkého napětí baterie</li> <li>Když indikátor nízkého napětí baterie pod<br/>posunovacím kolečkem 10krát červeně blikne a<br/>cznámí tak nízké napětí baterie, vyměňte baterii.</li> <li>Myš se doporučuje spárovat s počítačem přes<br/>rozhraní Bluetooth 5.0, které šetří energii a tím<br/>prodlužuje výdrž baterie.</li> <li>POZOR: NEBEZPEČÍ VÝBUCHU BATERIE V PŘÍPADĚ VÝMĚNY<br/>ZA NESPRÁVNÝ TYP. POUŽITÉ BATERIE ZLIKVIDUJTE PODLE<br/>POKYNŮ.</li> </ul>                                                                                                    |                                                                                           |                                                                  | połączy się z komputerem.                                                                                                    | NOTA: El ratón os compatible las tecnologías Pluetooth 2 (                                       |
| Chcete-li změnit DPI, stiskněte tlačítko DPI.<br>Viz následující informace o indikátorech DPI:<br><b>1000 dpi</b> : Indikátor DPI jednou blikne.<br><b>1600 dpi</b> : Indikátor DPI dvakrát blikne.<br><b>2400 dpi</b> : Indikátor DPI třikrát blikne.<br><b>1000 dpi</b> : Indikátor DPI třikrát blikne.<br><b>1000 dpi</b> : Indikátor DPI třikrát blikne.<br><b>1600 dpi</b> : Indikátor nízkého napětí baterie<br>Když indikátor nízkého napětí baterie pod<br>posunovacím kolečkem 10krát červeně blikne a<br>oznámí tak nízké napětí baterie, vyměňte baterii.<br>Myš se doporučuje spárovat s počítačem přes<br>rozhraní Bluetooth 5.0, které šetří energii a tím<br>prodlužuje výdrž baterie.<br><b>POZOR</b> : NEBEZPEČÍ VÝBUCHU BATERIE V PŘÍPADĚ VÝMĚNY<br>ZA NESPRÁVNÝ TYP. POUŽITÉ BATERIE ZLIKVIDUJTE PODLE<br>POKYNŮ.                                                                                                    | <b>ERKING</b> : De muis ondersteunt zowel Bluetooth 3.0 als                               | <b>김고</b> : 마주스는 물두두스 3.0파 물두두스 5.0물 모두<br>  지원합니다.              | UWAGA: Mysz obsługuje standard Bluetooth 3.0 i<br>Bluetooth 5.0                                                                    | y Bluetooth 5.0.                                                                                 |
| <ul> <li>Viz našledující informace o indikatorech DPI:</li> <li>1000 dpi: Indikátor DPI jednou blikne.</li> <li>1600 dpi: Indikátor DPI dvakrát blikne.</li> <li>2400 dpi: Indikátor DPI třikrát blikne.</li> <li>Indikátor nízkého napětí baterie</li> <li>Když indikátor nízkého napětí baterie pod<br/>posunovacím kolečkem 10krát červeně blikne a<br/>oznámí tak nízké napětí baterie, vyměňte baterii.</li> <li>Myš se doporučuje spárovat s počítačem přes<br/>rozhraní Bluetooth 5.0, které šetří energii a tím<br/>prodlužuje výdrž baterie.</li> <li>POZOR: NEBEZPEČÍ VÝBUCHU BATERIE V PŘÍPADĚ VÝMĚNY<br/>ZA NESPRÁVNÝ TYP. POUŽITÉ BATERIE ZLIKVIDUJTE PODLE<br/>POKYNŮ.</li> <li>DPI instelle<br/>Om DPI te ve<br/>Zie het volge<br/>1600 dpi: De<br/>kni</li> <li>2400 dpi: De<br/>ladg batterijv,<br/>rood knipper</li> <li>resterend ver<br/>Het is aanbev<br/>pc via Bluetoot</li> </ul>                                                                                                    |                                                                                           |                                                                  |                                                                                                    | ·                                                                                                |
| <ul> <li>1600 dpi: Indikátor DPI dvakrát blikne.</li> <li>2400 dpi: Indikátor DPI třikrát blikne.</li> <li>2400 dpi: Indikátor DPI třikrát blikne.</li> <li>Indikátor nízkého napětí baterie</li> <li>Když indikátor nízkého napětí baterie pod<br/>posunovacím kolečkem 10krát červeně blikne a<br/>oznámí tak nízké napětí baterie, vyměňte baterii.</li> <li>Myš se doporučuje spárovat s počítačem přes<br/>rozhraní Bluetooth 5.0, které šetří energii a tím<br/>prodlužuje výdrž baterie.</li> <li>POZOR: NEBEZPEČÍ VÝBUCHU BATERIE V PŘÍPADĚ VÝMĚNY<br/>ZA NESPRÁVNÝ TYP. POUŽITÉ BATERIE ZLIKVIDUJTE PODLE<br/>POKYNŮ.</li> <li>Om DPI te ve<br/>Zie het volge<br/>1000 dpi: De<br/>kni</li> <li>2400 dpi: De<br/>lndicator b</li> <li>Vervang de b<br/>laag batterijv:<br/>rood knipperi<br/>resterend ver<br/>Het is aanbev<br/>pc via Bluetoor</li> </ul>                                                                                                    | nstellen                                                                                  | DPI 소성아기                                                         | Regulacja DPI                                                                                                    | Ajustar la resolución PPP                                                                        |
| <ul> <li>Zie het volge</li> <li>Zie het volge</li> <li>Zie het volge</li> <li>Indikátor DPI třikrát blikne.</li> <li>Indikátor nízkého napětí baterie</li> <li>Když indikátor nízkého napětí baterie pod</li> <li>posunovacím kolečkem 10krát červeně blikne a</li> <li>oznámí tak nízké napětí baterie, vyměňte baterii.</li> <li>Myš se doporučuje spárovat s počítačem přes</li> <li>rozhraní Bluetooth 5.0, které šetří energii a tím</li> <li>prozlužuje výdrž baterie.</li> <li>POZOR: NEBEZPEČÍ VÝBUCHU BATERIE V PŘÍPADĚ VÝMĚNY</li> <li>ZA NESPRÁVNÝ TYP. POUŽITÉ BATERIE ZLIKVIDUJTE PODLE</li> <li>POKYNŮ.</li> </ul>                                                                                                    | PI te veranderen, drukt u op de DPI-knop.                                                 | DPI를 변경하려면 DPI 버튼을 누릅니나.                                         | Aby zmienić rozdzielczość DPI, naciśnij przycisk                                                                                   | Para cambiar el valor DPI (PPP), pulse el botón                                                  |
| Indikátor nízkého napětí baterie       1000 dpi: Dei knikator Der trikkato bikne.         Indikátor nízkého napětí baterie       1600 dpi: Dei knikatori bikne a oznámí tak nízké napětí baterie, vyměňte baterii.         Myš se doporučuje spárovat s počítačem přes rozhraní Bluetooth 5.0, které šetří energii a tím prodlužuje výdrž baterie.       1400 dpi: Dei knikatori bikne a oznámí tak nízké napětí baterie, vyměňte baterii.         POZOR: NEBEZPEČÍ VÝBUCHU BATERIE V PŘÍPADĚ VÝMĚNY ZA NESPRÁVNÝ TYP. POUŽITÉ BATERIE ZLIKVIDUJTE PODLE POKYNŮ.       1000 dpi: Dei knikatori bikne a oznámí tak nízké napětí baterie, vyměňte baterii.                                                                                                    | et volgende voor de DPI-indicatoren:                                                      | DPI 표시능에 대한 내용은 다음을                                              | DPI. Sprawdź następujące wskaźniki DPI:                                                                                            | DPI (PPP). Consulte la siguiente información para                                                |
| Indikator nizkého napěti baterie       1600 dp: De         Když indikátor nízkého napětí baterie pod       2400 dpi: De         posunovacím kolečkem 10krát červeně blikne a       2400 dpi: De         oznámí tak nízké napětí baterie, vyměňte baterii.       Indicator b         Myš se doporučuje spárovat s počítačem přes       Indicator b         prodlužuje výdrž baterie.       Vervang de b         POZOR: NEBEZPEČÍ VÝBUCHU BATERIE V PŘÍPADĚ VÝMĚNY       Testerend ver         A NESPRÁVNÝ TYP. POUŽITÉ BATERIE ZLIKVIDUJTE PODLE       PCKYNŮ.                                                                                                    | <b>dpi</b> : De DPI-indicator zal een keer knipperen.                                     | 검조아입지오.<br>1000 dat: DD 표시들이 하 번 까바이니다                           | <b>1000 dpi</b> : Wskaźnik DPI zamiga raz.                                                                                         | <b>1000 ppp</b> : El indicador PPP parpadeará una vez.                                           |
| Když indikátor nízkého napětí baterie pod<br>posunovacím kolečkem 10krát červeně blikne a<br>oznámí tak nízké napětí baterie, vyměňte baterii.<br>Myš se doporučuje spárovat s počítačem přes<br>rozhraní Bluetooth 5.0, které šetří energii a tím<br>prodlužuje výdrž baterie.<br>POZOR: NEBEZPEČÍ VÝBUCHU BATERIE V PŘÍPADĚ VÝMĚNY<br>ZA NESPRÁVNÝ TYP. POUŽITÉ BATERIE ZLIKVIDUJTE PODLE<br>POKYNŮ.                                                                                                    | dpi: De DPI-indicator zal twee keer                                                       | 1000 dpi: DPI 표시증이 안 한 깜빡합니다.                                    | <b>1600 dpi</b> : Wskaźnik DPI zamiga dwa razy.                                                                                    | <b>1600 ppp</b> : l indicador PPP parpadeará dos veces.                                          |
| posunovacím koleckém 10krať cervené blikne a<br>oznámí tak nízké napětí baterie, vyměňte baterii.<br>Myš se doporučuje spárovat s počítačem přes<br>rozhraní Bluetooth 5.0, které šetří energii a tím<br>prodlužuje výdrž baterie.<br>POZOR: NEBEZPEČÍ VÝBUCHU BATERIE V PŘÍPADĚ VÝMĚNY<br>ZA NESPRÁVNÝ TYP. POUŽITÉ BATERIE ZLIKVIDUJTE PODLE<br>POKYNŮ.                                                                                                    | nipperen.                                                                                 | 1600 dpi: DPI 표시증이 두면 깜막입니다.                                     | 2400 dpi: Wskaźnik DPI zamiga trzy razy.                                                                                           | <b>2400 ppp</b> : l indicador PPP parpadeará tres veces.                                         |
| Myš se doporučuje spárovat s počítačem přes<br>rozhraní Bluetooth 5.0, které šetří energii a tím<br>prodlužuje výdrž baterie.<br>POZOR: NEBEZPEČÍ VÝBUCHU BATERIE V PŘÍPADĚ VÝMĚNY<br>ZA NESPRÁVNÝ TYP. POUŽITÉ BATERIE ZLIKVIDUJTE PODLE<br>POKYNŮ.                                                                                                    | ator batterii laag                                                                        | <b>2400 api</b> : UPI 표시중이 3 면 깜박입니나.                            | Wskaźnik niskiego poziomu naładowania                                                                                              | Indicador de batería baja                                                                        |
| rozhraní Bluetooth 5.0, které šetří energii a tím<br>prodlužuje výdrž baterie.<br>POZOR: NEBEZPEČÍ VÝBUCHU BATERIE V PŘÍPADĚ VÝMĚNY<br>ZA NESPRÁVNÝ TYP. POUŽITÉ BATERIE ZLIKVIDUJTE PODLE<br>POKYNŮ.                                                                                                    | ator batterij wanneer de indieter er                                                      | 배터리 부족 표시등                                                       | baterii                                                                                                    | Reemplace la batería cuando el indicador de                                                      |
| prodlužuje výdrž baterie.<br><b>POZOR</b> : NEBEZPEČÍ VÝBUCHU BATERIE V PŘÍPADĚ VÝMĚNY<br>ZA NESPRÁVNÝ TYP. POUŽITÉ BATERIE ZLIKVIDUJTE PODLE<br>POKYNŮ.                                                                                                    | ng de batterij wanneer de indicator voor<br>patterijvermogen onder het scrollwiel 10 keer | 스크롤 휠 아래에 있는 배터리 부족 표시등이                                         | baterię nalezy wymienic, gdy wskażnik niskiego                                                                                     | batería baja situado debajo de la rueda de                                                       |
| POZOR: NEBEZPEČÍ VÝBUCHU BATERIE V PŘÍPADĚ VÝMĚNY<br>ZA NESPRÁVNÝ TYP. POUŽITÉ BATERIE ZLIKVIDUJTE PODLE<br>POKYNŮ. rvia Bluetov                                                                                                    | knippert, dit geeft aan dat de muis weinig                                                | 빨간색으로 10번 깜박이면서 마우스                                              | przewijania zamiga 10 razy na czerwono, co                                                                                         | desplazamiento parpadee en rojo 10 veces, lo que                                                 |
| ZA NESPRÁVNÝ TYP. POUŽITÉ BATERIE ZLIKVIDUJTE PODLE Ht is aanbev<br>POKYNŮ. pc via Bluetov                                                                                                    | end vermogen heeft.                                                                       | 매더디가 구속아다는 것을 알다면 매더디를<br> 교체하신시오                                | oznacza, że mysz się rozładowywuje.                                                                                                | Indica que el raton tiene poca energia.<br>Se recomienda asociar el ratón con su PC a través     |
| POKYNŮ.                                                                                                    | aanbevolen de muis te koppelen met uw                                                     | 전원을 절약하고 배터리 수명을 효과적으로                                           | Zalecane jest sparowanie myszy z komputerem za<br>pośrednictwem połaczenia Riuetooth 5.0. które                                    | de Bluetooth 5.0, lo que ahorra energía v prolonga                                               |
| len wordt de l                                                                                                    | ordt de levensduur van de batterii effectief                                              | 늘려주기 때문에 블루투스 5.0을 사용하여                                          | oszczędza energię i zapewnia znacznie dłuższy                                                                                      | la vida útil de la batería de manera efectiva.                                                   |
| verlengd.                                                                                                    | ngd.                                                                                      | 바우스를 PC에 페어링하는 것이 좋습니다.                                          | czas pracy baterii.                                                                                                    | PRECAUCIÓN: HAY RIESGO DE EXPLOSIÓN SI LAS                                                       |
| VOORZICHTIG                                                                                                    | RZICHTIG: - EXPLOSIEGEVAAR ALS DE BATTERIJ                                                | <b>중의 사항</b> : 종류가 다른 배턴리로 교체할 경우 폭발                             | PRZESTROGA: RYZYKO WYBUCHU W PRZYPADKU                                                                                             | PILAS SE CAMBIAN POR OTRAS DE TIPO INADECUADO.                                                   |
| VERVANGEN W                                                                                                    | ANGEN WORDT DOOR EEN ONJUIST TYPE. VERWIJDER                                              | 귀엄이 있급니다. 사용안 배터리는 시짐에 따라<br>   폐기하십시오.                          | WYMIANY BALERII NA BATERIĘ NIEPRAWIDŁOWEGO                                                                                         | DESHÁGASE DE LAS PILAS USADAS DE ACUERDO CON LAS                                                 |
|                                                                                                    | BAI I ERIJEN VOLGENS DE INSTRUCTIES.                                                      |                                                                  | IN STRUKCJAMI.                                                                                                    |                                                                                                  |
|                                                                                                    |                                                                                           |                                                                  |                                                                                                    |                                                                                                  |

### IOL Hz (Adaptador) m (W) x 40.61mm(H) 0mm (W) x 6.20mm (H) lor: 2.0g 5.4mA V/7.7mA V/5.7mA MHz h: 0 dbm erdo cia arriba/abajo y clic en ierdo erdo: xión ión O v APAGADO indicador de PPP de alimentación a la JSB en un puerto USB bio del modo de en el canal 1 (2,4 GHz). ealiza correctamente D 1 del canal de lego se apagará. de alimentación a la bio del modo de en el modo Bluetooth antenga presionado el nás de 3 segundos para ción Bluetooth. n el botón derecho en el a la derecha de la barra lic en el icono Bluetooth n un mouse conectado a ga clic en **Add a device** > Ratón MW203 BT5.0 > Finalizar. ador LED 2 o LED 3 del leará varias veces y se conectará a su PC ima vez que coloque tación del ratón en la as tecnologías Bluetooth 3.0 PPP (PPP), pulse el botón iente información para la resolución PPP: parpadeará una vez. parpadeará dos veces. parpadeará tres veces. do el indicador de de la rueda de en rojo 10 veces, lo que oca energía.

۲

### PORTUGUÊS

### A embalagem inclui:

- a. Rato MW203 b. Receptor nano USB 2.4 GHz (Adaptador)
- c. 1 x pilha AA d. Guia de consulta rápida
- e. Certificado de garantia

Rato: 105.65mm (C) x 80.17mm (L) x 40.61mm(A) Adaptador: 18.53mm (C) x 14.50mm (L) x 6.20mm (A)

Rato: 96g (com pilha) / Adaptador: 2.0g

### Classificação

Rato: Modo 2.4GHz 1.5V/5.4mA Modo Bluetooth 3.0: 1.5V/7.7mA

#### Modo Bluetooth 5.0: 1.5V/5.7mA Adaptador: 5V/25mA

Banda de frequências

### Rato: (GFSK) 2403~ 2480MHz

Adaptador: (GFSK) 2403~ 2480MHz

### Potência máxima Rato: GFSK: 0 dbm / Bluetooth: 0 dbm

Adaptador: GFSK: 2 dbm

/ersão do hardware Rato: GFSK / Bluetooth: V1.0

### Adaptador: GFSK: V1.0

Versão do software Rato: GFSK / Bluetooth: V1.0

### Adaptador: GFSK: V1.0 Funcões dos botões

1. Botão esquerdo: Clique esquerdo

### 2. Botão direito: Clique direito

3. Roda: Deslocamento para cima/baixo e clique com o botão

- do meio 4. Botão de mudança de PPP:
- 1000 / 1600 / 2400
- 5. Botão lateral superior
- Avançar (Internet)
- 6. Botão lateral inferior
- Retroceder (Internet . Indicador de canal de ligação

#### 1: 2.4GHz 2/3: Bluetooth

Interruptor de modo de ligação 9. Botão de emparelhamento/ligação 0. Interruptor para ligar/desligar

### Diversos

- 11. Ranhura para recetor 12. Indicador de bateria fraca/indicador de PPP gação ao PC

### Através de 2,4 GHz

- I. Deslize o interruptor para a posição ON (Ligado) . Insira o recetor Nano USB numa porta USB disponível no seu PC.
- 3. Pressione o botão de mudança de modo de
- ligação para mudar para o canal 1 (2.4GHz).
- Após o emparelhamento com o seu PC, O indicador de canal de ligação LED 1 irá acender
- e apagar em seguida.

### Através de Bluetooth:

- . Deslize o interruptor para a posição ON (Ligado). Pressione o botão de mudança de modo de
- ligação para mudar para o modo Bluetooth 2 ou 3 e, em seguida, pressione o botão de ligação durante mais de 3 segundos para ativar o modo de emparelhamento Bluetooth.
- . No Windows, com um rato ligado ao seu PC, clique com o botão direito no ícone de Bluetooth no lado direito da barra de tarefas (ou faca duplo clique no ícone de Bluetooth no Painel de controlo). Em seguida, clique em Add a device (Adicionar um dispositivo) > Rato MW203\_BT3.0 ou Rato MW203\_BT5.0 >
- Concluir . Ouando terminar, o indicador de canal de ligação LED 2 ou LED 3 irá piscar várias
- vezes e apagará em seguida. O rato irá ligar o colocar o interruptor na posição ON (Ligado).

**NOTA**: O rato suporta Bluetooth 3.0 e Bluetooth 5.0.

### star o nível de PPP

Para alterar a definição de PPP, prima o botão PPP. Consulte a seguinte tabela de indicadores de PPP: **1000 PPP**: O indicador de PPP irá piscar uma vez. **1600 PPP**: O indicador de PPP irá piscar duas

### vezes.

dicador de bateria fraca

Substitua a pilha guando o indicador de bateria fraca debaixo da roda de deslocamento piscar 10 vezes em vermelho, o que indica que a bateria do rato está fraca.

É recomendado emparelhar o rato ao PC através de Bluetooth 5.0, que permite poupar energia e aumentar a autonomia de forma eficaz.

ATENÇÃO: RISCO DE EXPLOSÃO SE A PILHA FOR SUBSTITUÍDA POR OUTRA DE TIPO INCORRETO. ELIMINE AS PILHAS USADAS DE ACORDO COM AS INSTRUCÕES.

## Notices

### CE CE Mark Warning

This is a Class B product, in a domestic environment, this product may cause radio interference, in which case the user may be required to take adequate measures.

### NCC低功率射頻器材警語:

「取得審驗證明之低功率射頻器材,非經核准,公司、商 號或使用者均不得擅自變更頻率、加大功率或變更原設 ASUSTeK Computer Inc. verklaart hierbij dat dit apparaat 之特性及功能。低功率射頻器材之使用不得影響飛航 voldoet aan de essentiële vereisten en andere relevante 安全及干擾合法通信;經發現有干擾現象時,應立即停 bepalingen van Richtlijn 2014/53/EU. De volledige tekst 用,並改善至無干擾時方得繼續使用。前述合法通信,指 van de EU-conformiteitsverklaring is beschikbaar op 依電信管理法規定作業之無線電通信。低功率射頻器材 依電信管理広观上IF来区加速電波區,最近了和約4年機 須忍受合法通信或工業、科學及醫療用電波輻射性電機 India E-waste (Management) Rules 2016 設備之干擾。」

### ASUS Recycling/Takeback Services

ASUS recycling and takeback programs come from our commitment to the highest standards for protecting our environment. We believe in providing solutions for you to be able to responsibly recycle our products, batteries, other components, as well as the packaging materials. Please go to http://csr.asus.com/english/Takeback.htm for the detailed recycling information in different region

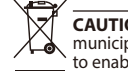

**CAUTION!** DO NOT throw this product in municipal waste. This product has been designed to enable proper reuse of parts and recycling.

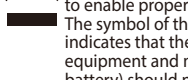

The symbol of the crossed out wheeled bin indicates that the product (electrical, electronic equipment and mercury-containing button cell battery) should not be placed in municipal waste Check local regulations for disposal of electronic products.

### English Simplified EU Declaration of Conformity

ASUSTek Computer Inc. hereby declares that this device is in compliance with the essential requirements and other relevant provisions of Directive 2014/53/EU. Full text of EU declaration of conformity is available at https://www.asus. <u>com/support/</u>.

### Français Déclaration simplifiée de conformité de **I'UE**

ASUSTek Computer Inc. déclare par la présente que cet appareil est conforme aux critères essentiels et autres clauses pertinentes de la directive 2014/53/EU. La déclaration de conformité de l'UE peut être téléchargée à partir du site internet suivant : https://www.asus.com/ <u>support/</u>.

### Deutsch Vereinfachte EU-Konformitätserklärung

ASUSTeK Computer INC hereby declares that this device is in compliance with the essential requirements and other relevant provisions of Directive 2014/53/EU Der gesamte Text der EU-Konformitätserklärung ist verfügbar unter: https://www.asus.com/support/.

#### Italiano Dichiarazione di conformità UE semplificata

ASUSTek Computer Inc. con la presente dichiara che questo dispositivo è conforme ai requisiti essenziali e alle altre disposizioni pertinenti con la direttiva 2014/53/EU. Il testo completo della dichiarazione di conformità UE è disponibile all'indirizzo: <u>https://www.asus.com/support/</u>

### Čeština Zjednodušené prohlášení o shodě EU Společnost ASUSTek Computer Inc. tímto prohlašuje, že

toto zařízení splňuje základní požadavky a další příslušná ustanovení směrnice 2014/53/ EU. Plné znění prohlášení o shodě EU je k dispozici na adrese https://www.asus.com/ support/

### Egyszerűsített EU megfelelőségi nyilatkozat Magyar

Az ASUSTek Computer Inc. ezennel kijelenti, hogy ez az eszköz megfelel az 2014/53/EU sz. irányelv alapvető követelményeinek és egyéb vonatkozó rendelkezéseinek Az EU megfelelőségi nyilatkozat teljes szövegét a következő weboldalon tekintheti meg: https://www.asus. <u>com/support/</u>.

### Polski Uproszczona deklaracja zgodności UE

Firma ASUSTek Computer Inc. niniejszym oświadcza, że urzadzenie to jest zgodne z zasadniczymi wymogami i innymi właściwymi postanowieniami dyrektywy 2014/53/ EU. Pełny tekst deklaracji zgodności UE jest dostępny pod adresem https://www.asus.com/support/.

Português Declaração de Conformidade Simplificada da UE

A ASUSTek Computer Inc. declara que este dispositivo vezes e apagará em seguida. O rato irá ligar automaticamente ao seu PC na próxima vez que outras disposições relevantes da Diretiva 2014/53/UE. O texto integral da declaração de conformidade da UE está disponível em https://www.asus.com/support/.

### Romană Declaratie de conformitate UE, versiune simplificat

Prin prezenta, ASUSTek Computer Inc. declară că acest dispozitiv este în conformitate cu reglementările esențiale și cu celelalte prevederi relevante ale Directivei 2014/53/ UE. Textul complet al declarației de conformitate UE este disponibil la adresa https://www.asus.com/support/. Русский Упрошенное заявление о соответствии

### европейской директиве

**2400 PPP**: O indicador de PPP irá piscar três vezes. ASUSTek Computer Inc. заявляет, что устройство соответствует основным требованиям и другим соответствующим условиям директивы 2014/53/EU. Полный текст декларации соответствия ЕС доступен на https://www.asus.com/support/.

### Espanol Declaración de conformidad simplificada C5 Elektronik Sanayi Ve Ticaret A.Ş. para la UE

Por la presente. ASUSTek Computer Inc. declara que este dispositivo cumple los requisitos básicos y otras disposiciones pertinentes de la directiva 2014/53/EU. En https://www.asus.com/support/ está disponible el texto completo de la declaración de conformidad para la UE. Українська Спрощена декларація про відповідність нормам ЄС

### ASUSTek Computer Inc. заявляє, що цей пристрій відповідає основним вимогам та іншим відповідним вимогам Директиви 2014 / 53 / EU. Повний текст декларації відповідності нормам ЄС доступний на

https://www.asus.com/support/.

### Türkçe Basitleştirilmiş AB Uyumluluk Bildirimi ASUSTek Computer Inc., bu aygıtın 2014/53/EU

Yönergesinin temel gereksinimlerine ve diğer ilgili hükümlerine uygun olduğunu bildirir. AB uygunluk bildiriminin tam metni şu adreste bulunabilir: <u>https://www.</u> asus.com/support/. Nederlands Vereenvoudigde EU-

### conformiteitsverklaring

This product complies with the "India E-Waste (Management) Rules, 2016" and prohibits use of lead, mercury, hexavalent chromium, polybrominated biphenyls(PBBs) and polybrominated diphenyl ethers (PBDEs) in concentrations exceeding 0.1 % by weight in homogenous materials and 0.01 % by weight in homogenous materials for cadmium, except for the exemptions listed in Schedule II of the Rule.

ASUS products sold in Vietnam, on or after September 23, 2011, meet the requirements of the Vietnam Circular 30/2011/TT-BCT.

Các sản phẩm ASUS bán tại Việt Nam, vào ngày 23 tháng 9 năm2011 trở về sau, đều phải đáp ứng các yêu cầu của Thông tư 30/2011/TT-BCT của Việt Nam.

### **Korea Communications Commission Statement** 이 기기는 가정용(B급) 전자파적합기기로서 주로 가정에서

사용하는 것을 목적으로 하며, 모든 지역에서 사용할 수 있 습니다. "해당 무선설비기기는 운용 중 전파혼신 가능성이 있으므로 인명안전과 관련된 서비스는 할 수 없습니다.

この装置は、情報処理装置等電波障害自主規制協議会 (VCCI) の基準

に基づくクラスB情報技術装置です。この装置は、家庭環境で使用する

になっていますが、この装置がラジオやテレビジョン受信機に 近接して使用されると、受信障害を引き起こすことがあります。取り扱い

(∳)

限用物質及其化學符號

 $\circ$ 

0000

係指該項限用物質之百分比含量未超出百分比

This ASUS product complies with IMDA Standards.

HARKORT STR. 21-23, D-40880 RATINGEN, GERMANY

Address: 1F., No. 15, Lide Rd., Beitou Dist., Taipei City 112, Taiwar

PENTA TEKNOLOJI URUNLERI DAGITIM TICARET A.S. Address, City: DUDULLU ORGANIZE SANAYI BOLGESI NATO YOLU 4.CAD. NO:1

Bilkom Bilişim Hizmetleri A.Ş. Address: Mahir İz Cad. No:26 K:2 Altunizade Üsküdar İstanbul

Address: Sahrayicedit Mah. Omca Sok. Golden Plaza No:33 E Blok Kat: 2. Kadiköy/ISTANBUL

фициальное представительство в России орячая линия Службы технической поддержки в России:

Время работы: Пн-Пт, 09:00 - 21:00 (по московскому времени) Официальные сайты ASUS в России:

2020/11/9 17:25:50

Бесплатный федеральный номер для звонков по России: 8-800-100-2787

Номер для пользователей в Москве: +7(495)231-1999

DUDULLU UMRANIYE 34775 ISTANBUL TURKEY

汞 鎘 六價路 多溴聯苯 多溴二苯 (PBB) 醚 (PBDE

0

0

R31018

RoHS

0

0

「產品之限用物質含有情況」之相關資訊,請參考下表

CE Mark

00

含量基準值。 備考2."-"係指該項限用物質為排除項目。

🔊 Bluetooth

**Regional notice for Singapore** 

Complies with

IMDA Standards

ASUSTeK Computer Inc

+886-2-2894-3447

Authorised representative in Europe ASUS Computer GmbH

Authorized Distributor in Turkey :

Distributor Tel: 0216 645 82 00

Distributor Tel: +90 216 554 9000

Country: TURKEY AEEE Yönetmeliğine Uygundur.

Distributor Tel: +90 (216) 411 44 00

Country: TURKEY

Country: TURKEY

www.asus.ru www.asus.com/ru/support

DB103778

Manufacturer

Tel·

Address:

- Turkiye

Ukraine Certification Logo

### 電波障害自主規制について

EAC Certification Logo

CNL

單元

D刷電路板 2電子組件

**衰輪裝置** 

t他及其

China RoHS EFUP

説明書に従って正しい取り扱いをしてください。

# tehnotzka

Ovaj dokument je originalno proizveden i objavljen od strane proizvođača, brenda Asus, i preuzet je sa njihove zvanične stranice. S obzirom na ovu činjenicu, Tehnoteka ističe da ne preuzima odgovornost za tačnost, celovitost ili pouzdanost informacija, podataka, mišljenja, saveta ili izjava sadržanih u ovom dokumentu.

Napominjemo da Tehnoteka nema ovlašćenje da izvrši bilo kakve izmene ili dopune na ovom dokumentu, stoga nismo odgovorni za eventualne greške, propuste ili netačnosti koje se mogu naći unutar njega. Tehnoteka ne odgovara za štetu nanesenu korisnicima pri upotrebi netačnih podataka. Ukoliko imate dodatna pitanja o proizvodu, ljubazno vas molimo da kontaktirate direktno proizvođača kako biste dobili sve detaljne informacije.

Za najnovije informacije o ceni, dostupnim akcijama i tehničkim karakteristikama proizvoda koji se pominje u ovom dokumentu, molimo posetite našu stranicu klikom na sledeći link:

https://tehnoteka.rs/p/asus-bezicni-mis-mw203-multi-device-silent-plaviakcija-cena/